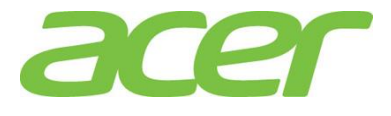

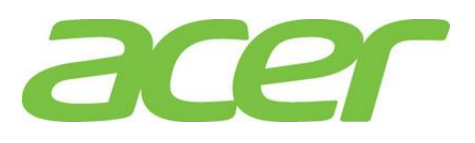

Version 1.0 March 2015

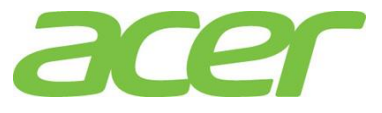

# **Revision History**

| Ver. | Date         | Description   |
|------|--------------|---------------|
| 1.0  | Mar 31, 2015 | First release |

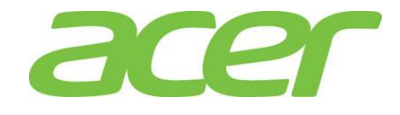

| CONTENTS | INTRODUCTION                               | . 1      |
|----------|--------------------------------------------|----------|
|          |                                            |          |
|          | WINDOWS SERVER 2012 R2                     | . 2      |
|          | Intel Onboard SATA RSTe RAID               | 2        |
|          | BIOS Required                              | 2        |
|          | Drivers Required                           | 2        |
|          | Software Required                          | 2        |
|          | Configuring Intel Onboard SATA RSTe RAID   | 2        |
|          | Installation Tips                          | 2        |
|          | Chipset Driver Package Installation        | 3        |
|          | Gigabit Ethernet Driver Installation       | 3        |
|          | VGA Driver Installation                    | 4        |
|          | Management Engine Interface Installation   | 4        |
|          | RAID Utility Installation                  | 4        |
|          | ,<br>Network Utility Installation          | 5        |
|          | Intel Onboard SATA ESRTII RAID             | 5        |
|          | BIOS Required                              | 5        |
|          | Drivers Required                           | 5        |
|          | Software Required                          | 5        |
|          | Configuring Intel Onboard SATA ESRTII RAID | 5        |
|          | Installation Tips                          | 5        |
|          | Chipset Driver Package Installation        | 6        |
|          | Gigabit Ethernet Driver Installation       | 6        |
|          | VGA Driver Installation                    | 7        |
|          | Management Engine Interface Installation   | 7        |
|          | RAID Utility Installation                  | 7        |
|          | Network Litility Installation              | 8        |
|          | Intel Integrated RAID Module               | 8        |
|          | BIOS Required                              | 8        |
|          | Drivers Required                           | 8        |
|          | Software Required                          | 8        |
|          | Configuring Intel Integrated RAID Module   | 8        |
|          |                                            | 8        |
|          | Chinset Driver Package Installation        | 9        |
|          | Gigabit Ethernet Driver Installation       | 9        |
|          |                                            | 10       |
|          | Management Engine Interface Installation   | 10       |
|          | RAID Litility Installation                 | 10       |
|          | Network   Itility Installation             | 11       |
|          |                                            | 11       |
|          | WINDOWS SERVER 2012                        | 12       |
|          | Intel Onboard SATA RSTE RAID               | ⊥∠<br>12 |
|          | BIOS Required                              | 12       |

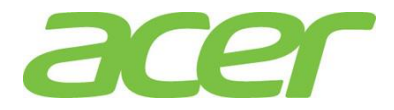

|     | Drivers Required                           | 12 |
|-----|--------------------------------------------|----|
|     | Software Required                          | 12 |
|     | Configuring Intel Onboard SATA RSTe RAID   | 12 |
|     | Installation Tips                          | 12 |
|     | Chipset Driver Package Installation        | 13 |
|     | Gigabit Ethernet Driver Installation       | 13 |
|     | VGA Driver Installation                    | 14 |
|     | Management Engine Interface Installation   | 14 |
|     | RAID Utility Installation                  | 14 |
|     | Network Utility Installation               | 15 |
| Int | tel Onboard SATA ESRTII RAID               | 15 |
|     | BIOS Required                              | 15 |
|     | Drivers Required                           | 15 |
|     | Software Required                          | 15 |
|     | Configuring Intel Onboard SATA ESRTII RAID | 15 |
|     | Installation Tips                          | 15 |
|     | Chipset Driver Package Installation        | 16 |
|     | Gigabit Ethernet Driver Installation       | 16 |
|     | VGA Driver Installation                    | 17 |
|     | Management Engine Interface Installation   | 17 |
|     | RAID Utility Installation                  | 17 |
|     | Network Utility Installation               | 18 |
| Int | tel Integrated RAID Module                 | 18 |
|     | BIOS Required                              | 18 |
|     | Drivers Required                           | 18 |
|     | Software Required                          | 18 |
|     | Configuring Intel Integrated RAID Module   | 18 |
|     | Installation Tips                          | 18 |
|     | Chipset Driver Package Installation        | 19 |
|     | Gigabit Ethernet Driver Installation       | 19 |
|     | VGA Driver Installation                    | 20 |
|     | Management Engine Interface Installation   | 20 |
|     | RAID Utility Installation                  | 20 |
|     | Network Utility Installation               | 21 |
|     |                                            |    |
| RE  | ED HAT ENTERPRISE LINUX 6 UPDATE 5         | 22 |
| Int | tel Onboard SATA ESRTII RAID               | 22 |
|     | BIOS Required                              | 22 |
|     | Drivers Required (64 bit)                  | 22 |
|     | Drivers Required (32 bit)                  | 22 |
|     | Software Required                          | 22 |
|     | Configuring Intel Onboard SATA ESRTII RAID | 22 |
|     | Installation Tips                          | 22 |

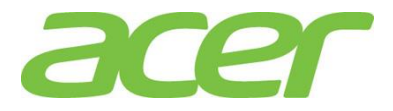

| Gigabit Ethernet Driver Installation        | 23 |
|---------------------------------------------|----|
| VGA Driver Installation                     | 24 |
| RAID Utility Installation                   | 24 |
| Intel Integrated RAID Module                | 24 |
| BIOS Required                               | 24 |
| Drivers Required (64 bit)                   | 25 |
| Drivers Required (32 bit)                   | 25 |
| Software Required                           | 25 |
| Configuring Intel Integrated RAID Module    | 25 |
| Installation Tips                           | 25 |
| Gigabit Ethernet Driver Installation        | 26 |
| VGA Driver Installation                     | 26 |
| RAID Utility Installation                   | 27 |
|                                             |    |
| SUSE LINUX ENTERPRISE SERVER 11 SP3         | 28 |
| Intel Onboard SATA ESRTII RAID              | 28 |
| BIOS Required                               | 28 |
| Drivers Required (64 bit)                   | 28 |
| Drivers Required (32 bit)                   | 28 |
| Software Required                           | 28 |
| Configuring Intel Onboard SATA ESRTII RAID  | 28 |
| Installation Tips                           | 28 |
| Gigabit Ethernet Driver Installation        | 30 |
| VGA Driver Installation                     | 30 |
| RAID Utility Installation                   | 30 |
| Intel Integrated RAID Module                | 31 |
| BIOS Required                               | 31 |
| Drivers Required (64 bit)                   | 31 |
| Drivers Required (32 bit)                   | 31 |
| Software Required                           | 31 |
| Configuring Intel Integrated RAID Module    | 31 |
| Installation Tips                           | 32 |
| Gigabit Ethernet Driver Installation        | 33 |
| VGA Driver Installation                     | 33 |
| RAID Utility Installation                   | 33 |
|                                             |    |
| VMWARE ESXI 5.5 UPDATE 2                    | 35 |
| Intel Integrated RAID Module                | 35 |
| BIOS Required                               | 35 |
| Drivers Required                            | 35 |
| Configuring Intel Integrated RAID Module    | 35 |
| Installation Tips                           | 35 |
| Configure the VMware ESXI 5.5 Update 2 host | 36 |
|                                             |    |

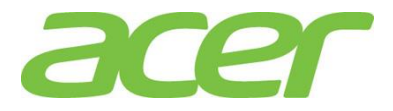

|    | Downloading vSphere Client to a PC       | 36 |
|----|------------------------------------------|----|
|    | vSphere Client Installation on a PC      | 36 |
|    | Launch vSphere Client on a PC            | 37 |
|    | Gigabit Ethernet Driver Installation     | 38 |
|    | VGA Driver Installation                  | 38 |
|    |                                          |    |
| XE | ENSERVER 6.5                             | 39 |
| A۲ | łCI                                      | 39 |
|    | BIOS Required                            | 39 |
|    | Drivers Required                         | 39 |
|    | Configuring Intel Integrated RAID Module | 39 |
|    | Installation Tips                        | 39 |
|    | Configure the XenServer 6.5 host         | 40 |
|    | Downloading XenCenter to a PC            | 40 |
|    | XenCenter Installation on a PC           | 40 |
|    | Launch XenCenter on a PC                 | 40 |
|    | Gigabit Ethernet Driver Installation     | 41 |
|    | VGA Driver Installation                  | 41 |
|    |                                          |    |

| APPENDIX A: INTEL ONBOARD SATA RSTE RAID CONFIGURATION           | 42 |  |
|------------------------------------------------------------------|----|--|
| Enabling Intel Onboard SATA RSTe RAID                            | 42 |  |
| Set Intel onboard SATA RSTe RAID in EFI Mode or Legacy Mode      | 42 |  |
| Entering Intel onboard SATA RSTe RAID BIOS Utility (Legacy Mode) | 43 |  |
| Entering Intel onboard SATA RSTe RAID BIOS Utility (EFI Mode)    | 43 |  |
| Loading Factory Default Setting                                  | 43 |  |
| Creating a RAID Volume                                           | 43 |  |
| Initializing a RAID Volume 4                                     |    |  |
| Assigning a Hot Spare Drive                                      | 43 |  |

| APPENDIX B: INTEL ONBOARD SATA ESRTII RAID CONFIGURATIO                 | ON44 |  |  |
|-------------------------------------------------------------------------|------|--|--|
| Enabling Intel Onboard SATA ESRTII RAID                                 |      |  |  |
| Entering Intel onboard SATA ESRTII RAID BIOS Utility                    | 44   |  |  |
| Loading Factory Default Setting                                         | 44   |  |  |
| Creating a RAID Volume                                                  | 44   |  |  |
| Initializing a RAID Volume                                              | 45   |  |  |
| Assigning a Hot Spare Drive                                             |      |  |  |
| Saving and Exiting Intel Onboard SATA ESRTII RAID Configuration Utility |      |  |  |
|                                                                         |      |  |  |
| APPENDIX C: INTEL INTEGRATED RAID MODULE                                | 47   |  |  |
| Set RAID Controller in EFI Mode or Legacy Mode                          | 47   |  |  |
| Legacy Mode                                                             |      |  |  |
| Entering RAID BIOS Utility (Legacy Mode)                                |      |  |  |
| Loading Factory Default Setting (Legacy Mode)                           |      |  |  |

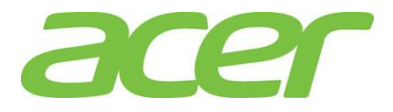

| Creating a RAID Volume (Legacy Mode)               |    |  |  |
|----------------------------------------------------|----|--|--|
| Initializing a RAID Volume (Legacy Mode)           |    |  |  |
| Assigning a Hot Spare Drive (Legacy Mode)          | 48 |  |  |
| EFI Mode                                           | 48 |  |  |
| Entering RAID EFI Utility (EFI Mode)               | 48 |  |  |
| Loading Factory Default Setting (EFI Mode)         | 48 |  |  |
| Creating a RAID Volume (EFI Mode)                  | 48 |  |  |
| Initializing a RAID Volume (EFI Mode)              | 49 |  |  |
| Assigning a Hot Spare Drive (EFI Mode)             | 49 |  |  |
|                                                    |    |  |  |
| APPENDIX D: CUSTOMIZED VMWARE ESXI INSTALLATION CD | 50 |  |  |
| Prerequisites                                      | 50 |  |  |
| Create Customized ISO                              |    |  |  |

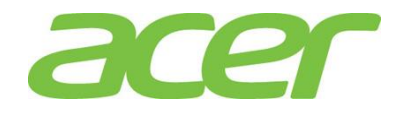

INTRODUCTION

The driver required for installing the OS manually is included in Resource Kit v1.0, this document provides you a OS installation guide on Altos R360 F3, including,

- Windows Server 2012 R2
- Windows Server 2012
- Red Hat Enterprise Linux 6 Update 5
- SuSE Linux Enterprise Server 11 SP3
- VMware ESXi 5.5 Update 2
- XenServer 6.5

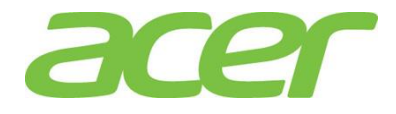

#### WINDOWS SERVER 2012 R2

Intel Onboard SATA RSTe RAID

Below information describes how to manually install Windows Server 2012 R2 on Altos R360 F3 with Intel Onboard SATA RSTE RAID.

#### BIOS Required

Altos R360 F3 BIOS 01.01.0008 (or later) can support Windows Server 2012 R2.

#### Drivers Required

| Device                            | Version         | Driver Source     |
|-----------------------------------|-----------------|-------------------|
| Intel Onboard<br>SATA RSTe RAID   | 4.1.0.1046      | Resource Kit v1.0 |
| Chipset                           | 10.0.20.0       | Resource Kit v1.0 |
| Onboard VGA                       | 4.1.1.5         | Resource Kit v1.0 |
| Onboard Gigabit<br>Ethernet       | Package<br>19.3 | Resource Kit v1.0 |
| Management<br>Engine<br>Interface | 1.2.3.2005      | Resource Kit v1.0 |

Software Required

| Software                                   | Version         | Software Source   |
|--------------------------------------------|-----------------|-------------------|
| Intel Onboard<br>SATA RSTe RAID<br>Utility | 4.1.0.1046      | Resource Kit v1.0 |
| PROSet                                     | Package<br>19.3 | Resource Kit v1.0 |

Configuring Intel Onboard SATA RSTe RAID

Please refer to Appendix A. for Intel Onboard SATA RSTe RAID configuration.

Installation Tips

NOTE. Please refer to Altos R360 F3 FAQ (Frequently Asked Questions) to select OS installation in EFI mode or Legacy mode if the OS media supports EFI.

NOTE. Windows Server 2012 R2 cannot detect Intel Onboard SATA RSTe RAID. Please load the RAID driver during OS installation.

NOTE. You need an external USB floppy drive or USB Flash drive to load RAID driver during the OS installation.

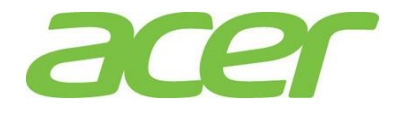

NOTE. Please copy Intel Onboard SATA RSTE RAID driver from Resource Kit DVD to a USB floppy drive or USB flash drive. NOTE. For OS installation, a USB optical drive is required as well.

- 1. Please boot the system from the Windows Server 2012 R2 DVD. Follow the instructions to do the installation.
- 2. When "Where do you want to install Windows" message displayed, please Insert the USB flash drive which includes the RAID driver and click Load Driver.
- 3. Browse to the folder that includes the Intel Onboard SATA RSTe RAIDD driver and click **OK**.
- 4. It will show the available driver. Please select "iaStorA.inf" as target driver.

NOTE. There would be two iaStorA.inf listed for SATA and sSATA controllers respectively. Please select the one that is with HDD connected.

- 5. After the RAID driver is loaded, please click **Drive options** to partition the drive or click **Next** to use default disk partition.
- 6. Follow the normal procedure to finish the installation.

Chipset Driver Package Installation

- 1. Please insert the Resource Kit DVD into the optical drive
- 2. Select model and click on Drivers.
- Find the Chipset Driver by expanding the directory in the following order, Altos R360 F3 -> Onboard Chipset
- 4. Select WS2012/WS2012 R2 then click on Browse.
- 5. Double-click on **Setup.exe** and follow the instructions to complete the driver installation.

Gigabit Ethernet Driver Installation

- 1. Please insert the Resource Kit DVD into the optical drive
- 2. Select model and click on **Drivers**.
- 3. Find the Gigabit Ethernet Driver by expanding the directory in the following order, **Altos R360 F3 -> Onboard Network**.
- 4. Select WS2012/WS2012 R2 then click on Browse.
- 5. Double-click on Windows\_x64\_Install.bat.
- 6. Follow the instructions, accept the license agreement and use the default setting to complete the driver installation.

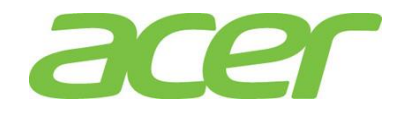

7. The driver and PROSet utility will be installed together automatically.

VGA Driver Installation

NOTE. Windows will treat onboard VGA as Standard VGA device. Please install onboard VGA driver from Resource Kit DVD.

- 1. Please insert the Resource Kit DVD into the optical drive.
- 2. Select model and click on **Drivers**.
- Find the VGA Driver by expanding the directory in the following order, Altos R360 F3 -> Onboard VGA.
- 4. Select WS2012/WS2012 R2 then click on Browse.
- 5. Double-click on Install.bat.
- 6. Accept the license agreement to install the VGA driver.
- 7. After the installation is completed, reboot the system.
- 8. After installing the driver, you would see **Matrox G200e (Emulex)** listed in Display adapters.

Management Engine Interface Installation

- 1. Please insert the Resource Kit DVD into the optical drive
- 2. Select model and click on Drivers.
- Find the MEI Driver by expanding the directory in the following order, Altos R360
   F3 -> MEI
- 4. Select WS2012/WS2012 R2 then click on Browse.
- 5. Double-click on **Setup.exe** and follow the instructions to complete the driver installation.

RAID Utility Installation

- 1. Please insert the Resource Kit DVD into the optical drive.
- 2. Select model and click on Utilities.
- Find the RAID Utility by expanding the directory in the following order, Altos R360 F3 -> Onboard RSTe RAID.
- 4. Select WS2012/WS2012 R2.
- 5. Double-click on Setup.exe.
- 6. Accept the license and follow the instruction to install the RAID Utility. Reboot the system after the installation completed.

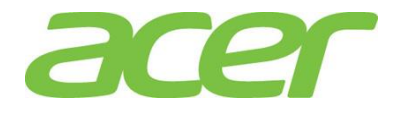

#### Network Utility Installation

The PROSet utility for the onboard Gigabit Ethernet controller will be installed automatically when you installing the onboard Gigabit Ethernet driver.

#### Intel Onboard SATA ESRTII RAID

Below information describes how to manually install Windows Server 2012 R2 on Altos R360 F3 with Intel Onboard SATA ESRTII RAID.

BIOS Required

Altos R360 F3 BIOS 01.01.0008 (or later) can support Windows Server 2012 R2.

#### Drivers Required

| Device                               | Version            | Driver Source     |
|--------------------------------------|--------------------|-------------------|
| Intel Onboard<br>SATA ESRTII<br>RAID | 16.3.2014.1<br>127 | Resource Kit v1.0 |
| Chipset                              | 10.0.20.0          | Resource Kit v1.0 |
| Onboard VGA                          | 4.1.1.5            | Resource Kit v1.0 |
| Onboard Gigabit<br>Ethernet          | Package<br>19.3    | Resource Kit v1.0 |
| Management<br>Engine<br>Interface    | 1.2.3.2005         | Resource Kit v1.0 |

Software Required

| Software                    | Version         | Software Source   |
|-----------------------------|-----------------|-------------------|
| Intel RAID Web<br>Console 2 | 14.11.01.00     | Resource Kit v1.0 |
| PROSet                      | Package<br>19.3 | Resource Kit v1.0 |

Configuring Intel Onboard SATA ESRTII RAID

Please refer to Appendix B. for Intel Onboard SATA ESRTII RAID configuration.

Installation Tips

NOTE. Please refer to Altos R360 F3 FAQ (Frequently Asked Questions) to select OS installation in EFI mode or Legacy mode if the OS media supports EFI.

NOTE. Windows Server 2012 R2 cannot detect Intel Onboard

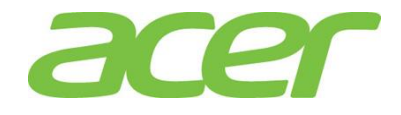

SATA ESRTII RAID. Please load the RAID driver during OS installation.

NOTE. You need an external USB floppy drive or USB Flash drive to load RAID driver during the OS installation.

NOTE. Please copy Intel Onboard SATA ESRTII RAID driver from Resource Kit DVD to a USB floppy drive or USB flash drive.

NOTE. For OS installation, a USB optical drive is required as well.

- 1. Please boot the system from the Windows Server 2012 R2 DVD. Follow the instructions to do the installation.
- 2. When "Where do you want to install Windows" message displayed, please Insert the USB flash which includes the RAID driver and click on "Load Driver".
- 3. Browse to the folder that includes the Intel Onboard SATA ESRTII RAIDD driver and click **OK**.
- 4. It will show the available driver. Please select "MegaSR1.inf" as target driver.
- 5. After the RAID driver is loaded, please click **Drive options** to partition the drive or click **Next** to use default disk partition.
- 6. Follow the normal procedure to finish the installation n.

Chipset Driver Package Installation

- 1. Please insert the Resource Kit DVD into the optical drive
- 2. Select model and click on Drivers.
- Find the Chipset Driver by expanding the directory in the following order, Altos R360 F3 -> Onboard Chipset
- 4. Select WS2012/WS2012 R2 then click on Browse.
- 5. Double-click on **Setup.exe** and follow the instructions to complete the driver installation.

Gigabit Ethernet Driver Installation

- 1. Please insert the Resource Kit DVD into the optical drive
- 2. Select model and click on Drivers.
- 3. Find the Gigabit Ethernet Driver by expanding the directory in the following order, **Altos R360 F3 -> Onboard Network**.
- 4. Select WS2012/WS2012 R2 then click on Browse.
- 5. Double-click on Windows\_x64\_Install.bat.

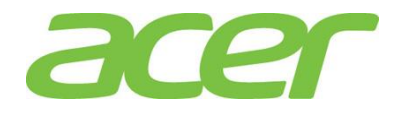

- 6. Follow the instructions, accept the license agreement and use the default setting to complete the driver installation.
- 7. The driver and PROSet utility will be installed together automatically.

VGA Driver Installation

NOTE. Windows will treat onboard VGA as Standard VGA device. Please install onboard VGA driver from Resource Kit DVD.

- 1. Please insert the Resource Kit DVD into the optical drive.
- 2. Select model and click on Drivers.
- Find the VGA Driver by expanding the directory in the following order, Altos R360 F3 -> Onboard VGA.
- 4. Select WS2012/WS2012 R2 then click on Browse.
- 5. Double-click on Install.bat.
- 6. Accept the license agreement to install the VGA driver.
- 7. After the installation is completed, reboot the system.
- 8. After installing the driver, you would see **Matrox G200e (Emulex)** listed in Display adapters.

Management Engine Interface Installation

- 1. Please insert the Resource Kit DVD into the optical drive
- 2. Select model and click on **Drivers**.
- Find the MEI Driver by expanding the directory in the following order, Altos R360
   F3 -> MEI
- 4. Select WS2012/WS2012 R2 then click on Browse.
- 5. Double-click on **Setup.exe** and follow the instructions to complete the driver installation.

#### RAID Utility Installation

- 1. Please insert the Resource Kit DVD into the optical drive.
- 2. Select model and click on Utilities.
- Find the RAID Utility by expanding the directory in the following order, Altos R360 F3 -> Onboard ESRTII RAID.
- 4. Select WS2012/WS2012 R2.
- 5. Double-click on Setup.exe.
- 6. Accept the license and follow the instruction to install the RAID Utility. Reboot

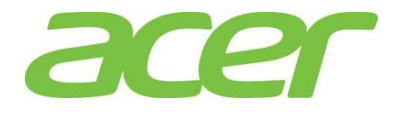

#### the system after the installation completed.

Network Utility Installation

The PROSet utility for the onboard Gigabit Ethernet controller will be installed automatically when you installing the onboard Gigabit Ethernet driver.

#### Intel Integrated RAID Module

Below information describes how to manually install Windows Server 2012 R2 on Altos R360 F3 with Intel Integrated RAID Module.

#### BIOS Required

Altos R360 F3 BIOS 01.01.0008 (or later) can support Windows Server 2012 R2.

#### Drivers Required

| Device                             | Version         | Driver Source     |
|------------------------------------|-----------------|-------------------|
| Intel<br>Integrated RAID<br>Module | 6.705.5.0       | Resource Kit v1.0 |
| Chipset                            | 10.0.20.0       | Resource Kit v1.0 |
| Onboard VGA                        | 4.1.1.5         | Resource Kit v1.0 |
| Onboard Gigabit<br>Ethernet        | Package<br>19.3 | Resource Kit v1.0 |
| Management<br>Engine<br>Interface  | 1.2.3.2005      | Resource Kit v1.0 |

#### Software Required

| Software                    | Version         | Software Source   |
|-----------------------------|-----------------|-------------------|
| Intel RAID Web<br>Console 2 | 14.11.01.00     | Resource Kit v1.0 |
| PROSet                      | Package<br>19.3 | Resource Kit v1.0 |

Configuring Intel Integrated RAID Module

Please refer to Appendix C. for Intel Integrated RAID Module.

#### Installation Tips

NOTE. Please refer to Altos R360 F3 FAQ (Frequently Asked Questions) to select OS installation in EFI mode or Legacy mode if the OS media supports EFI.

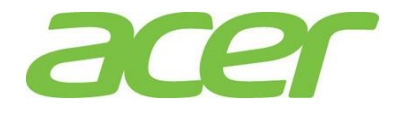

NOTE. Please load the RAID driver during OS installation. NOTE. You need an external USB floppy drive or USB Flash drive to load RAID driver during the OS installation. NOTE. Please copy Intel Integrated RAID Module driver from Resource Kit DVD to a USB floppy drive or USB flash drive. NOTE. For OS installation, a USB optical drive is required as well. 1. Please boot the system from the Windows Server 2012 R2 DVD. Follow the instructions to do the installation. 2. When "Where do you want to install Windows" message displayed, please Insert the USB flash which includes the RAID driver and click on "Load Driver". 3. Browse to the folder that includes the Integrated Hardware RAID driver and click OK. 4. It will show the available driver. Please select "megasas2.inf" as target driver. 5. After the RAID driver is loaded, please click Drive options to partition the drive or click Next to use default disk partition. 6. Follow the normal procedure to finish the installation n. Chipset Driver Package Installation 1. Please insert the Resource Kit DVD into the optical drive 2. Select model and click on Drivers. 3. Find the Chipset Driver by expanding the directory in the following order, Altos R360 F3 -> Onboard Chipset 4. Select WS2012/WS2012 R2 then click on Browse. 5. Double-click on Setup.exe and follow the instructions to complete the driver installation. Gigabit Ethernet Driver Installation 1. Please insert the Resource Kit DVD into the optical drive 2. Select model and click on Drivers. 3. Find the Gigabit Ethernet Driver by expanding the directory in the following order, Altos R360 F3 -> Onboard Network. 4. Select WS2012/WS2012 R2 then click on Browse. 5. Double-click on Windows\_x64\_Install.bat. 6. Follow the instructions, accept the license agreement and use the default setting

to complete the driver installation.

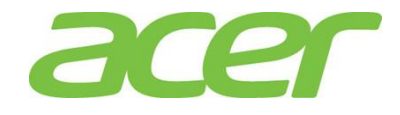

7. The driver and PROSet utility will be installed together automatically.

VGA Driver Installation

NOTE. Windows will treat onboard VGA as Standard VGA device. Please install onboard VGA driver from Resource Kit DVD.

- 1. Please insert the Resource Kit DVD into the optical drive.
- 2. Select model and click on **Drivers**.
- Find the VGA Driver by expanding the directory in the following order, Altos R360 F3 -> Onboard VGA.
- 4. Select WS2012/WS2012 R2 then click on Browse.
- 5. Double-click on Install.bat.
- 6. Accept the license agreement to install the VGA driver.
- 7. After the installation is completed, reboot the system.
- 8. After installing the driver, you would see **Matrox G200e (Emulex)** listed in Display adapters.

Management Engine Interface Installation

- 1. Please insert the Resource Kit DVD into the optical drive
- 2. Select model and click on Drivers.
- Find the MEI Driver by expanding the directory in the following order, Altos R360
   F3 -> MEI
- 4. Select WS2012/WS2012 R2 then click on Browse.
- 5. Double-click on **Setup.exe** and follow the instructions to complete the driver installation.

RAID Utility Installation

- 1. Please insert the Resource Kit DVD into the optical drive.
- 2. Select model and click on Utilities.
- Find the RAID Utility by expanding the directory in the following order, Altos R360 F3 -> Integrated RAID Module.
- 4. Select WS2012/WS2012 R2.
- 5. Double-click on **Setup.exe**.
- 6. Accept the license and follow the instruction to install the RAID Utility. Reboot the system after the installation completed.

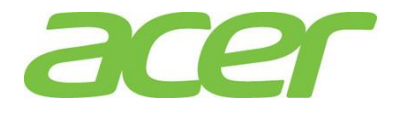

Network Utility Installation

The PROSet utility for the onboard Gigabit Ethernet controller will be installed automatically when you installing the onboard Gigabit Ethernet driver.

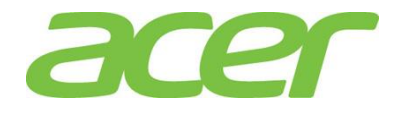

#### WINDOWS SERVER 2012

#### Intel Onboard SATA RSTe RAID

Below information describes how to manually install Windows Server 2012 on Altos R360 F3 with Intel Onboard SATA RSTE RAID.

#### BIOS Required

Altos R360 F3 BIOS 01.01.0008 (or later) can support Windows Server 2012.

#### Drivers Required

| Device                            | Version         | Driver Source     |
|-----------------------------------|-----------------|-------------------|
| Intel Onboard<br>SATA RSTe RAID   | 4.1.0.1046      | Resource Kit v1.0 |
| Chipset                           | 10.0.20.0       | Resource Kit v1.0 |
| Onboard VGA                       | 4.1.1.5         | Resource Kit v1.0 |
| Onboard Gigabit<br>Ethernet       | Package<br>19.3 | Resource Kit v1.0 |
| Management<br>Engine<br>Interface | 1.2.3.2005      | Resource Kit v1.0 |

Software Required

| Software                                   | Version         | Software Source   |
|--------------------------------------------|-----------------|-------------------|
| Intel Onboard<br>SATA RSTe RAID<br>Utility | 4.1.0.1046      | Resource Kit v1.0 |
| PROSet                                     | Package<br>19.3 | Resource Kit v1.0 |

Configuring Intel Onboard SATA RSTe RAID

Please refer to Appendix A. for Intel Onboard SATA RSTe RAID configuration.

#### Installation Tips

NOTE. Please refer to Altos R360 F3 FAQ (Frequently Asked Questions) to select OS installation in EFI mode or Legacy mode if the OS media supports EFI.

NOTE. Windows Server 2012 cannot detect Intel Onboard SATA RSTe RAID. Please load the RAID driver during OS installation.

NOTE. You need an external USB floppy drive or USB Flash drive to load RAID driver during the OS installation.

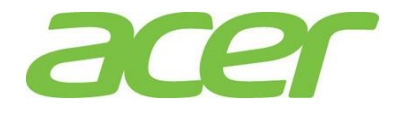

NOTE. Please copy Intel Onboard SATA RSTE RAID driver from Resource Kit DVD to a USB floppy drive or USB flash drive. NOTE. For OS installation, a USB optical drive is required as well.

- 1. Please boot the system from the Windows Server 2012 DVD. Follow the instructions to do the installation.
- 2. When "Where do you want to install Windows" message displayed, please Insert the USB flash drive which includes the RAID driver and click Load Driver.
- 3. Browse to the folder that includes the Intel Onboard SATA RSTe RAIDD driver and click **OK**.
- 4. It will show the available driver. Please select "iaStorA.inf" as target driver.

NOTE. There would be two iaStorA.inf listed for SATA and sSATA controllers respectively. Please select the one that is with HDD connected.

- 5. After the RAID driver is loaded, please click **Drive options** to partition the drive or click **Next** to use default disk partition.
- 6. Follow the normal procedure to finish the installation.

Chipset Driver Package Installation

- 1. Please insert the Resource Kit DVD into the optical drive
- 2. Select model and click on Drivers.
- Find the Chipset Driver by expanding the directory in the following order, Altos R360 F3 -> Onboard Chipset
- 4. Select WS2012/WS2012 R2 then click on Browse.
- 5. Double-click on **Setup.exe** and follow the instructions to complete the driver installation.
- 6. After the installation is completed, reboot the system.

Gigabit Ethernet Driver Installation

- 1. Please insert the Resource Kit DVD into the optical drive
- 2. Select model and click on **Drivers**.
- 3. Find the Gigabit Ethernet Driver by expanding the directory in the following order, **Altos R360 F3 -> Onboard Network**.
- 4. Select WS2012/WS2012 R2 then click on Browse.
- 5. Double-click on Windows\_x64\_Install.bat.
- 6. Follow the instructions, accept the license agreement and use the default setting

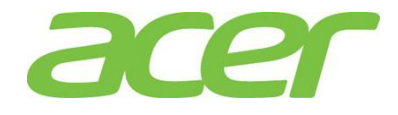

to complete the driver installation.

7. The driver and PROSet utility will be installed together automatically.

VGA Driver Installation

NOTE. Windows will treat onboard VGA as Standard VGA device. Please install onboard VGA driver from Resource Kit DVD.

- 1. Please insert the Resource Kit DVD into the optical drive.
- 2. Select model and click on Drivers.
- Find the VGA Driver by expanding the directory in the following order, Altos R360 F3 -> Onboard VGA.
- 4. Select WS2012/WS2012 R2 then click on Browse.
- 5. Double-click on Install.bat.
- 6. Accept the license agreement to install the VGA driver.
- 7. After the installation is completed, reboot the system.
- 8. After installing the driver, you would see **Matrox G200e (Emulex)** listed in Display adapters.

Management Engine Interface Installation

- 1. Please insert the Resource Kit DVD into the optical drive
- 2. Select model and click on Drivers.
- Find the MEI Driver by expanding the directory in the following order, Altos R360
   F3 -> MEI
- 4. Select WS2012/WS2012 R2 then click on Browse.
- 5. Double-click on **Setup.exe** and follow the instructions to complete the driver installation.

RAID Utility Installation

- 1. Please insert the Resource Kit DVD into the optical drive.
- 2. Select model and click on Utilities.
- Find the RAID Utility by expanding the directory in the following order, Altos R360 F3 -> Onboard RSTe RAID.
- 4. Select **WS2012/WS2012 R2**.
- 5. Double-click on **Setup.exe**.
- 6. Accept the license and follow the instruction to install the RAID Utility. Reboot the system after the installation completed.

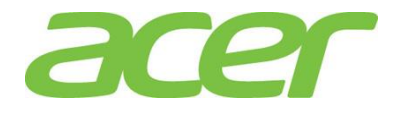

#### Network Utility Installation

The PROSet utility for the onboard Gigabit Ethernet controller will be installed automatically when you installing the onboard Gigabit Ethernet driver.

#### Intel Onboard SATA ESRTII RAID

Below information describes how to manually install Windows Server 2012 on Altos R360 F3 with Intel Onboard SATA ESRTII RAID.

BIOS Required

Altos R360 F3 BIOS 01.01.0008 (or later) can support Windows Server 2012.

#### Drivers Required

| Device                               | Version            | Driver Source     |
|--------------------------------------|--------------------|-------------------|
| Intel Onboard<br>SATA ESRTII<br>RAID | 16.3.2014.1<br>127 | Resource Kit v1.0 |
| Chipset                              | 10.0.20.0          | Resource Kit v1.0 |
| Onboard VGA                          | 4.1.1.5            | Resource Kit v1.0 |
| Onboard Gigabit<br>Ethernet          | Package<br>19.3    | Resource Kit v1.0 |
| Management<br>Engine<br>Interface    | 1.2.3.2005         | Resource Kit v1.0 |

Software Required

| Software                    | Version         | Software Source   |
|-----------------------------|-----------------|-------------------|
| Intel RAID Web<br>Console 2 | 14.11.01.00     | Resource Kit v1.0 |
| PROSet                      | Package<br>19.3 | Resource Kit v1.0 |

Configuring Intel Onboard SATA ESRTII RAID

Please refer to Appendix B. for Intel Onboard SATA ESRTII RAID configuration.

Installation Tips

NOTE. Please refer to Altos R360 F3 FAQ (Frequently Asked Questions) to select OS installation in EFI mode or Legacy mode if the OS media supports EFI.

NOTE. Windows Server 2012 cannot detect Intel Onboard SATA

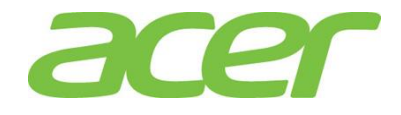

ESRTII RAID. Please load the RAID driver during OS installation. NOTE. You need an external USB floppy drive or USB Flash drive to load RAID driver during the OS installation. NOTE. Please copy Intel Onboard SATA ESRTII RAID driver from Resource Kit DVD to a USB floppy drive or USB flash drive. NOTE. For OS installation, a USB optical drive is required as well. 1. Please boot the system from the Windows Server 2012 DVD. Follow the instructions to do the installation. 2. When "Where do you want to install Windows" message displayed, please Insert the USB flash which includes the RAID driver and click on "Load Driver". 3. Browse to the folder that includes the Intel Onboard SATA ESRTII RAIDD driver and click OK. It will show the available driver. Please select "MegaSR1.inf" as target driver. 4. 5. After the RAID driver is loaded, please click Drive options to partition the drive or click Next to use default disk partition. Follow the normal procedure to finish the installation n. 6. Chipset Driver Package Installation 1. Please insert the Resource Kit DVD into the optical drive 2. Select model and click on Drivers. 3. Find the Chipset Driver by expanding the directory in the following order, Altos R360 F3 -> Onboard Chipset 4. Select WS2012/WS2012 R2 then click on Browse. 5. Double-click on Setup.exe and follow the instructions to complete the driver installation. 6. After the installation is completed, reboot the system. Gigabit Ethernet Driver Installation 1. Please insert the Resource Kit DVD into the optical drive 2. Select model and click on Drivers. 3. Find the Gigabit Ethernet Driver by expanding the directory in the following order, Altos R360 F3 -> Onboard Network. 4. Select WS2012/WS2012 R2 then click on Browse.

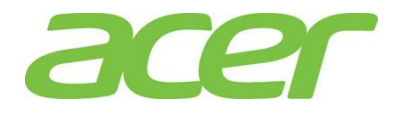

- 5. Double-click on **Windows\_x64\_Install.bat**.
- 6. Follow the instructions, accept the license agreement and use the default setting to complete the driver installation.
- 7. The driver and PROSet utility will be installed together automatically.

VGA Driver Installation

NOTE. Windows will treat onboard VGA as Standard VGA device. Please install onboard VGA driver from Resource Kit DVD.

- 1. Please insert the Resource Kit DVD into the optical drive.
- 2. Select model and click on Drivers.
- Find the VGA Driver by expanding the directory in the following order, Altos R360 F3 -> Onboard VGA.
- 4. Select WS2012/WS2012 R2 then click on Browse.
- 5. Double-click on Install.bat.
- 6. Accept the license agreement to install the VGA driver.
- 7. After the installation is completed, reboot the system.
- 8. After installing the driver, you would see **Matrox G200e (Emulex)** listed in Display adapters.

Management Engine Interface Installation

- 1. Please insert the Resource Kit DVD into the optical drive
- 2. Select model and click on **Drivers**.
- Find the MEI Driver by expanding the directory in the following order, Altos R360
   F3 -> MEI
- 4. Select WS2012/WS2012 R2 then click on Browse.
- 5. Double-click on **Setup.exe** and follow the instructions to complete the driver installation.

#### RAID Utility Installation

- 1. Please insert the Resource Kit DVD into the optical drive.
- 2. Select model and click on Utilities.
- Find the RAID Utility by expanding the directory in the following order, Altos R360 F3 -> Onboard ESRTII RAID.
- 4. Select WS2012/WS2012 R2.
- 5. Double-click on **Setup.exe**.

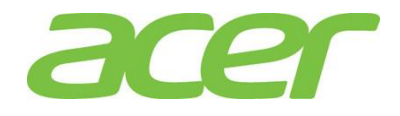

6. Accept the license and follow the instruction to install the RAID Utility. Reboot the system after the installation completed.

Network Utility Installation

The PROSet utility for the onboard Gigabit Ethernet controller will be installed automatically when you installing the onboard Gigabit Ethernet driver.

Intel Integrated RAID Module

Below information describes how to manually install Windows Server 2012 on Altos R360 F3 with Intel Integrated RAID Module.

BIOS Required

Altos R360 F3 BIOS 01.01.0008 (or later) can support Windows Server 2012.

#### Drivers Required

| Device                             | Version         | Driver Source     |
|------------------------------------|-----------------|-------------------|
| Intel<br>Integrated RAID<br>Module | 6.705.5.0       | Resource Kit v1.0 |
| Chipset                            | 10.0.20.0       | Resource Kit v1.0 |
| Onboard VGA                        | 4.1.1.5         | Resource Kit v1.0 |
| Onboard Gigabit<br>Ethernet        | Package<br>19.3 | Resource Kit v1.0 |
| Management<br>Engine<br>Interface  | 1.2.3.2005      | Resource Kit v1.0 |

#### Software Required

| Software                    | Version         | Software Source   |
|-----------------------------|-----------------|-------------------|
| Intel RAID Web<br>Console 2 | 14.11.01.00     | Resource Kit v1.0 |
| PROSet                      | Package<br>19.3 | Resource Kit v1.0 |

Configuring Intel Integrated RAID Module

Please refer to Appendix C. for Intel Integrated RAID Module.

#### Installation Tips

NOTE. Please refer to Altos R360 F3 FAQ (Frequently Asked Questions) to select OS installation in EFI mode or Legacy

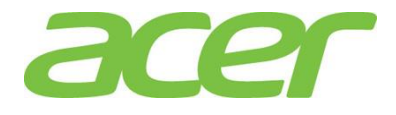

| NOTE. P<br>NOTE. Y<br>drive t<br>NOTE. P<br>Resourc<br>NOTE. F<br>as well<br>1. Plea<br>Inse<br>3. Brow<br>OK.<br>4. It wi<br>5. Afte<br>or c<br>6. Follo<br>Chipset<br>1. Plea<br>3. Find<br>R36<br>4. Sele<br>5. Dou<br>insta<br>6. Afte<br>Gigabit<br>1. Plea<br>3. Find<br>R36<br>4. Sele<br>Gigabit<br>1. Plea<br>4. Sele<br>3. Find<br>Chipset<br>4. Sele<br>3. Find<br>Chipset<br>4. Sele<br>Chipset<br>4. Sele<br>Chipset<br>5. Dou<br>Chipset<br>5. Dou<br>Chipset<br>5. Dou<br>Chipset<br>5. Dou<br>Chipset<br>5. Dou<br>Chipset<br>5. Dou<br>Chipset<br>5. Dou<br>Chipset<br>5. Dou<br>Chipset<br>7. Sele<br>7. Sele<br>7 | the OS media supports EFI.                                                                                                    |  |  |
|----------------------------------------------------------------------------------------------------|----------------------------------------------------------------------------------------------------|--|--|
| NOTE. Y<br>drive t<br>NOTE. P<br>Resourc<br>NOTE. F<br>as well<br>1. Plea<br>inst<br>2. Whe<br>Inse<br>3. Brow<br>OK.<br>4. It wi<br>5. Afte<br>or c<br>6. Follo<br>Chipset<br>1. Plea<br>3. Find<br>R36<br>4. Sele<br>5. Dou<br>inst<br>6. Afte<br>Gigabit<br>1. Plea<br>3. Find<br>4. Sele<br>3. Find<br>4. Sele<br>3. Find<br>4. Sele<br>3. Find<br>4. Sele<br>3. Find<br>4. Sele<br>3. Find<br>4. Sele<br>3. Sele<br>3.    | NOTE. Please load the RAID driver during OS installation.                                                                                                    |  |  |
| NOTE. P<br>Resourc<br>NOTE. F<br>as well<br>1. Plea<br>instr<br>2. Whe<br>Inse<br>3. Brow<br>OK.<br>4. It wi<br>5. Afte<br>or cl<br>6. Follo<br>Chipset<br>1. Plea<br>2. Sele<br>3. Find<br>4. Sele<br>5. Dou<br>instr<br>6. Afte<br>Gigabit<br>1. Plea<br>2. Sele<br>3. Find<br>4. Sele<br>3. Find<br>4. Sele<br>3. Find<br>4. Sele<br>3. Find                                                                                                    | NOTE. You need an external USB floppy drive or USB Flash drive to load RAID driver during the OS installation.                                                       |  |  |
| NOTE. F<br>as well<br>1. Plea<br>instr<br>2. Whe<br>Inse<br>3. Brow<br>OK.<br>4. It wi<br>5. Afte<br>or cl<br>6. Folk<br>Chipset<br>1. Plea<br>2. Sele<br>3. Find<br>4. Sele<br>5. Dou<br>instr<br>6. Afte<br>Gigabit<br>1. Plea<br>3. Find<br>4. Sele<br>3. Find<br>4. Sele<br>3. Afte<br>3. Sele<br>4. Sele<br>4. Sele<br>4. Sele<br>4. Sele<br>5. Dou                                                                                                    | lease copy Intel Integrated RAID Module driver from<br>e Kit DVD to a USB floppy drive or USB flash drive.                                                           |  |  |
| <ol> <li>Plea<br/>insti</li> <li>Whe<br/>Inse</li> <li>Whe<br/>Inse</li> <li>Brow<br/>OK.</li> <li>It wi</li> <li>Afte<br/>or cl</li> <li>Folk</li> <li>Folk</li> <li>Chipset</li> <li>Plea</li> <li>Sele</li> <li>Find</li> <li>R36</li> <li>Afte</li> <li>Gigabit</li> <li>Plea</li> <li>Sele</li> <li>Afte</li> <li>Gigabit</li> <li>Plea</li> <li>Sele</li> <li>Afte</li> <li>Gigabit</li> <li>Plea</li> <li>Sele</li> <li>Afte</li> <li>Gigabit</li> <li>Plea</li> <li>Sele</li> <li>Afte</li> <li>Gigabit</li> <li>Sele</li> <li>Sele</li> <li>Sele</li> <li>Sele</li> <li>Sele</li> <li>Sele</li> <li>Sele</li> <li>Sele</li> <li>Sele</li> </ol>                                                                                                    | or OS installation, a USB optical drive is required .                                                                                                    |  |  |
| <ol> <li>When Inserved Inserved Inserved Inserved Inserved Inserved It with Some or close of the control of the control of</li></ol>                                                                                                    | se boot the system from the Windows Server 2012 DVD. Follow the ructions to do the installation.                                                                     |  |  |
| <ol> <li>Brow<br/>OK.</li> <li>It with<br/>S. After<br/>or clicits</li> <li>Follow<br/>Chipset</li> <li>Plea</li> <li>Sele</li> <li>Find<br/>R36</li> <li>Kase</li> <li>Sele</li> <li>Dou<br/>instation</li> <li>After</li> <li>Gigabit</li> <li>Plea</li> <li>After</li> <li>Gigabit</li> <li>Plea</li> <li>Sele</li> <li>After</li> <li>Gigabit</li> <li>Plea</li> <li>After</li> <li>Gigabit</li> <li>Plea</li> <li>Sele</li> <li>After</li> <li>Gigabit</li> <li>Plea</li> <li>Sele</li> <li>Sele</li> <li>Find</li> <li>orde</li> <li>Sele</li> </ol>                                                                                                    | en " <b>Where do you want to install Windows</b> " message displayed, please<br>rt the USB flash which includes the RAID driver and click on " <b>Load Driver</b> ". |  |  |
| <ol> <li>It with a second state of the second state of the sec</li></ol>                                                                                                    | vse to the folder that includes the Integrated Hardware RAID driver and click                                                                                        |  |  |
| <ol> <li>Afte or clor or clor or c</li></ol>                                                                                                    | II show the available driver. Please select "megasas2.inf" as target driver.                                                                                         |  |  |
| <ol> <li>Folk<br/>Chipset</li> <li>Plea</li> <li>Sele</li> <li>Find</li> <li>R36</li> <li>4. Sele</li> <li>Dou<br/>insta</li> <li>Afte</li> <li>Gigabit</li> <li>Plea</li> <li>Sele</li> <li>Sele</li> <li>Find<br/>orde</li> <li>4. Sele</li> </ol>                                                                                                    | r the RAID driver is loaded, please click <b>Drive options</b> to partition the drive ick <b>Next</b> to use default disk partition.                                 |  |  |
| Chipset<br>1. Plea<br>2. Sele<br>3. Find<br><b>R36</b><br>4. Sele<br>5. Dou<br>insta<br>6. Afte<br>Gigabit<br>1. Plea<br>2. Sele<br>3. Find<br>orde<br>4. Sele                                                                                                    | ow the normal procedure to finish the installation n.                                                                                                    |  |  |
| <ol> <li>Plea</li> <li>Sele</li> <li>Find<br/>R36</li> <li>R36</li> <li>Asele</li> <li>Dou<br/>insta</li> <li>Afte</li> <li>Gigabit</li> <li>Plea</li> <li>Sele</li> <li>Sele</li> <li>Find<br/>orde</li> <li>Sele</li> </ol>                                                                                                    | Driver Package Installation                                                                                                    |  |  |
| <ol> <li>Sele</li> <li>Find<br/>R36</li> <li>R36</li> <li>Sele</li> <li>Dou<br/>insta</li> <li>Afte</li> <li>Gigabit</li> <li>Plea</li> <li>Sele</li> <li>Sele</li> <li>Find<br/>orde</li> <li>Sele</li> </ol>                                                                                                    | Please insert the Resource Kit DVD into the optical drive                                                                                                    |  |  |
| <ol> <li>Find<br/>R36</li> <li>Sele</li> <li>Dou<br/>insta</li> <li>Afte</li> <li>Gigabit</li> <li>Plea</li> <li>Sele</li> <li>Find<br/>orde</li> <li>Sele</li> </ol>                                                                                                    | Select model and click on <b>Drivers</b> .                                                                                                    |  |  |
| <ol> <li>Sele</li> <li>Dou<br/>insta</li> <li>Afte</li> <li>Gigabit</li> <li>Plea</li> <li>Sele</li> <li>Find<br/>orde</li> <li>Sele</li> </ol>                                                                                                    | Find the Chipset Driver by expanding the directory in the following order, Altos R360 F3 -> Onboard Chipset                                                          |  |  |
| <ol> <li>Dou<br/>insta</li> <li>Afte</li> <li>Gigabit</li> <li>Plea</li> <li>Sele</li> <li>Find<br/>orde</li> <li>Sele</li> </ol>                                                                                                    | Select WS2012/WS2012 R2 then click on Browse.                                                                                                    |  |  |
| <ol> <li>Afte</li> <li>Gigabit</li> <li>Plea</li> <li>Sele</li> <li>Find<br/>orde</li> <li>Sele</li> </ol>                                                                                                    | Double-click on <b>Setup.exe</b> and follow the instructions to complete the driver installation.                                                                    |  |  |
| Gigabit<br>1. Plea<br>2. Sele<br>3. Find<br>orde<br>4. Sele                                                                                                    | r the installation is completed, reboot the system.                                                                                                    |  |  |
| <ol> <li>Plea</li> <li>Sele</li> <li>Find<br/>orde</li> <li>Sele</li> </ol>                                                                                                    | Gigabit Ethernet Driver Installation                                                                                                    |  |  |
| <ol> <li>Sele</li> <li>Find<br/>orde</li> <li>Sele</li> </ol>                                                                                                    | Please insert the Resource Kit DVD into the optical drive                                                                                                    |  |  |
| <ol> <li>Find orde</li> <li>Sele</li> </ol>                                                                                                    | Select model and click on <b>Drivers</b> .                                                                                                    |  |  |
| 4. Sele                                                                                                    | the Gigabit Ethernet Driver by expanding the directory in the following er, Altos R360 F3 -> Onboard Network.                                                        |  |  |
|                                                                                                    | ct WS2012/WS2012 R2 then click on Browse.                                                                                                    |  |  |
| 5. Dou                                                                                                    | ble-click on Windows_x64_Install.bat.                                                                                                    |  |  |

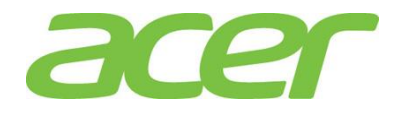

- 6. Follow the instructions, accept the license agreement and use the default setting to complete the driver installation.
- 7. The driver and PROSet utility will be installed together automatically.

VGA Driver Installation

NOTE. Windows will treat onboard VGA as Standard VGA device. Please install onboard VGA driver from Resource Kit DVD.

- 1. Please insert the Resource Kit DVD into the optical drive.
- 2. Select model and click on Drivers.
- Find the VGA Driver by expanding the directory in the following order, Altos R360 F3 -> Onboard VGA.
- 4. Select WS2012/WS2012 R2 then click on Browse.
- 5. Double-click on Install.bat.
- 6. Accept the license agreement to install the VGA driver.
- 7. After the installation is completed, reboot the system.
- 8. After installing the driver, you would see **Matrox G200e (Emulex)** listed in Display adapters.

Management Engine Interface Installation

- 1. Please insert the Resource Kit DVD into the optical drive
- 2. Select model and click on **Drivers**.
- Find the MEI Driver by expanding the directory in the following order, Altos R360
   F3 -> MEI
- 4. Select WS2012/WS2012 R2 then click on Browse.
- 5. Double-click on **Setup.exe** and follow the instructions to complete the driver installation.

#### RAID Utility Installation

- 1. Please insert the Resource Kit DVD into the optical drive.
- 2. Select model and click on Utilities.
- Find the RAID Utility by expanding the directory in the following order, Altos R360 F3 -> Integrated RAID Module.
- 4. Select WS2012/WS2012 R2.
- 5. Double-click on Setup.exe.
- 6. Accept the license and follow the instruction to install the RAID Utility. Reboot

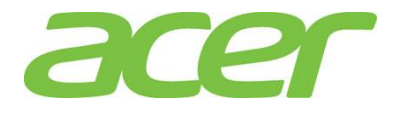

#### the system after the installation completed.

Network Utility Installation

The PROSet utility for the onboard Gigabit Ethernet controller will be installed automatically when you installing the onboard Gigabit Ethernet driver.

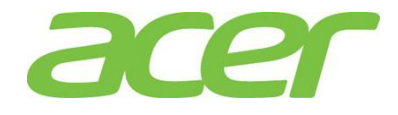

#### RED HAT ENTERPRISE LINUX 6 UPDATE 5

Intel Onboard SATA ESRTII RAID

Below information describes how to manually install Red Hat Enterprise Linux 6 Update 5 on Altos R360 F3 with Intel Onboard SATA ESRTII RAID.

#### BIOS Required

Altos R360 F3 BIOS 01.01.0008 (or later) is required to support Red Hat Enterprise Linux 6 Update 5.

#### Drivers Required (64 bit)

| Device                               | Version             | Driver Source     |
|--------------------------------------|---------------------|-------------------|
| Intel Onboard<br>SATA ESRTII<br>RAID | 16.03.2014.11<br>27 | Resource Kit v1.0 |
| Onboard VGA                          | N/A                 | OS Built-in       |
| Onboard Gigabit<br>Ethernet          | Package 19.3        | Resource Kit v1.0 |

#### Drivers Required (32 bit)

| Device                               | Version             | Driver Source     |
|--------------------------------------|---------------------|-------------------|
| Intel Onboard<br>SATA ESRTII<br>RAID | 16.03.2014.11<br>27 | Resource Kit v1.0 |
| Onboard VGA                          | N/A                 | OS Built-in       |
| Onboard Gigabit<br>Ethernet          | Package 19.3        | Resource Kit v1.0 |

Software Required

| Software                    | Version     | Software Source   |
|-----------------------------|-------------|-------------------|
| Intel RAID Web<br>Console 2 | 14.11.01.00 | Resource Kit v1.0 |

Configuring Intel Onboard SATA ESRTII RAID

Please refer to Appendix B. for Intel Onboard SATA ESRTII RAID configuration

Installation Tips

NOTE. Red Hat Enterprise Linux 6 Update 5 cannot detect Intel Onboard SATA ESRTII RAID. Please load the RAID driver during OS installation.

NOTE. You need an external USB floppy drive or USB Flash drive to load RAID driver during the OS installation.

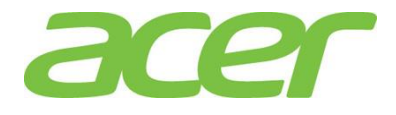

NOTE. Please copy Intel Onboard SATA ESRTII RAID driver (megasr-16.03.2014.1127-1-rhel65-ga-x86\_64.img for 64-bit and megasr-16.03.2014.1127-1-rhel65-ga-x86.img for 32-bit) from Resource Kit DVD onto a USB floppy drive or USB flash drive.

NOTE. For OS installation, a USB optical drive is required as well.

- 1. Please boot the system from the Red Hat Enterprise Linux 6 Update 5.
- 2. At Welcome Menu, please press ESC.
- 3. Type below command and press Enter.

#### linux dd blacklist=ahci nodmraid

- 4. Follow the instruction to select the Driver Disk Source to load the driver for Intel Onboard SATA ESRTII RAID.
- 5. Follow the instruction and select **Intel MegaSR** as the install target device for the installation.
- 6. Please Select Software Development Workstation.
- 7. Please follow the general procedure to complete the installation.

Gigabit Ethernet Driver Installation

NOTE. The onboard Gigabit Ethernet driver is included in Resource Kit DVD. Please check path of the RAID utility in Windows OS environment first and copy the driver from the Resource Kit DVD to HDD (e.g. /tmp directory)

- 1. Stop network service
  - # service network stop
- 2. Remove the OS built-in NIC driver
  - # rmmod ixgbe
- 3. Change the directory to the driver source and install the driver
  - # cd /tmp
  - # tar zxvf ixgbe-<version>.tar.gz
  - # cd ixgbe-<version>/src/
  - # make install
  - # modprobe ixgbe
- 4. Start the network service to bring up both of the network interfaces.
  - # service network start

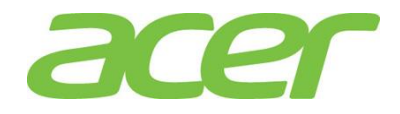

5. Use the network configuration utility like system-config-network in command line or select System -> Preferences-> Network Connections in GUI to configure the network interfaces.

```
VGA Driver Installation
```

Red Hat Enterprise Linux 6 Update 5 has the built-in driver for onboard VGA. You don't need to install the VGA driver manually.

RAID Utility Installation

NOTE. The RAID utility is included in Resource Kit DVD. Please check path of the RAID utility in Windows OS environment first and copy the RAID utility from the Resource Kit DVD to HDD (e.g. /tmp directory)

NOTE. For 64-bit Red Hat Enterprise Linux 6 Update 5, please install below packages first from the Red Hat Enterprise Linux 6 Update 5 OS DVD.

libstdc++-<version>.el6.i686.rpm compat-libstdc++-33-<version>.i686.rpm libXau-<version>.el6.i686.rpm libX11-<version>.el6.i686.rpm libXext-<version>.el6.i686.rpm libXi-<version>.el6.i686.rpm libXi-<version>.el6.i686.rpm

- 1. Install RAID Utility
  - # cd /tmp/
  - # ./install.csh
- 2. Input Y to accept the license agreement.
- 3. Please select **3** for Stand Alone installation.
- To start the RAID Utility, please select Applications -> System Tools -> RAID Web Console 2 StartupUI.

Intel Integrated RAID Module

Below information describes how to manually install Red Hat Enterprise Linux 6 Update 5 on Altos R360 F3 with Intel Integrated RAID Module.

BIOS Required

Altos R360 F3 BIOS 01.01.0008 (or later) is required to

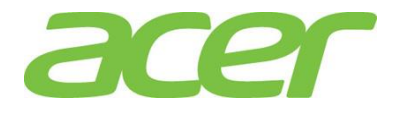

#### support Red Hat Enterprise Linux 6 Update 5.

#### Drivers Required (64 bit)

| Device                             | Version      | Driver Source     |
|------------------------------------|--------------|-------------------|
| Intel<br>Integrated RAID<br>Module | 6.806.08.00  | Resource Kit v1.0 |
| Onboard VGA                        | N/A          | OS Built-in       |
| Onboard Gigabit<br>Ethernet        | Package 19.3 | Resource Kit v1.0 |

#### Drivers Required (32 bit)

| Device                             | Version      | Driver Source     |
|------------------------------------|--------------|-------------------|
| Intel<br>Integrated RAID<br>Module | 6.806.08.00  | Resource Kit v1.0 |
| Onboard VGA                        | N/A          | OS Built-in       |
| Onboard Gigabit<br>Ethernet        | Package 19.3 | Resource Kit v1.0 |

#### Software Required

| Software                    | Version     | Software Source   |
|-----------------------------|-------------|-------------------|
| Intel RAID Web<br>Console 2 | 14.11.01.00 | Resource Kit v1.0 |

Configuring Intel Integrated RAID Module

Please refer to Appendix C. for Intel Integrated RAID Module configuration

#### Installation Tips

NOTE. Red Hat Enterprise Linux 6 Update 5 cannot detect Intel Integrated RAID Module. Please load the RAID driver during OS installation.

NOTE. You need an external USB floppy drive or USB Flash drive to load RAID driver during the OS installation.

NOTE. Please copy Intel Integrated RAID Module driver (megaraid\_sas-06.806.08.00\_el6.6-1.x86\_64.iso for 64-bit and megaraid\_sas-06.806.08.00\_el6.6-1.i686.iso for 32-bit) from Resource Kit DVD onto a USB floppy drive or USB flash drive.

NOTE. For OS installation, a USB optical drive is required as well.

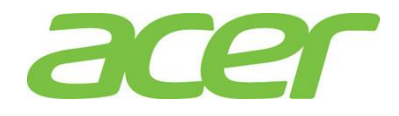

- 1. Please boot the system from the Red Hat Enterprise Linux 6 Update 5.
- 2. At Welcome Menu, please press **ESC**.
- 3. Type below command and press Enter.

#### linux dd

- 4. Follow the instruction to select the Driver Disk Source to load the driver for Intel Integrated RAID Module.
- 5. Follow the instruction and select Intel Integrated RAID Module as the install target device for the installation.
- 6. Please Select Software Development Workstation.
- 7. Please follow the general procedure to complete the installation.

Gigabit Ethernet Driver Installation

NOTE. The onboard Gigabit Ethernet driver is included in Resource Kit DVD. Please check path of the RAID utility in Windows OS environment first and copy the driver from the Resource Kit DVD to HDD (e.g. /tmp directory)

#### 1. Stop network service

# service network stop

- 2. Remove the OS built-in NIC driver
  - # rmmod ixgbe
- 3. Change the directory to the driver source and install the driver
  - # cd /tmp
  - # tar zxvf ixgbe-<version>.tar.gz
  - # cd ixgbe-<version>/src/
  - # make install
  - # modprobe ixgbe
- 4. Start the network service to bring up both of the network interfaces.

# service network start

5. Use the network configuration utility like system-config-network in command line or select System -> Preferences-> Network Connections in GUI to configure the network interfaces.

VGA Driver Installation

Red Hat Enterprise Linux 6 Update 5 has the built-in driver for onboard VGA. You don't need to install the VGA

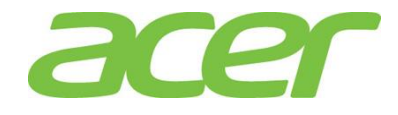

driver manually.

RAID Utility Installation

NOTE. The RAID utility is included in Resource Kit DVD. Please check path of the RAID utility in Windows OS environment first and copy the RAID utility from the Resource Kit DVD to HDD (e.g. /tmp directory)

NOTE. For 64-bit Red Hat Enterprise Linux 6 Update 5, please install below packages first from the Red Hat Enterprise Linux 6 Update 5 OS DVD.

libstdc++-<version>.el6.i686.rpm compat-libstdc++-33-<version>.i686.rpm libXau-<version>.el6.i686.rpm libxt1-<version>.el6.i686.rpm libXext-<version>.el6.i686.rpm libXi-<version>.el6.i686.rpm libXtst-<version>.el6.i686.rpm

- 1. Install RAID Utility
  - # cd /tmp/
  - # ./install.csh
- 2. Input **Y** to accept the license agreement.
- 3. Please select **3** for Stand Alone installation.
- 4. To start the RAID Utility, please select Applications -> System Tools -> RAID Web Console 2 StartupUI.

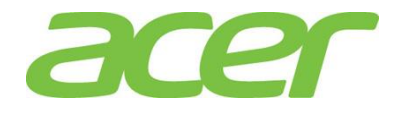

#### SUSE LINUX ENTERPRISE SERVER 11 SP3

Intel Onboard SATA ESRTII RAID

Below information describes how to manually install SUSE Linux Enterprise Server 11 SP3 on Altos R360 F3 with Intel Onboard SATA ESRTII RAID.

#### BIOS Required

Altos R360 F3 BIOS 01.01.0008 (or later) is required to support SUSE Linux Enterprise Server 11 SP3.

#### Drivers Required (64 bit)

| Device                               | Version             | Driver Source     |  |
|--------------------------------------|---------------------|-------------------|--|
| Intel Onboard<br>SATA ESRTII<br>RAID | 16.03.2014.11<br>27 | Resource Kit v1.0 |  |
| Onboard VGA                          | N/A                 | OS Built-in       |  |
| Onboard Gigabit<br>Ethernet          | Package 17.4        | Resource Kit v1.0 |  |

#### Drivers Required (32 bit)

| Device                               | Version             | Driver Source     |
|--------------------------------------|---------------------|-------------------|
| Intel Onboard<br>SATA ESRTII<br>RAID | 16.03.2014.11<br>27 | Resource Kit v1.0 |
| Onboard VGA                          | N/A                 | OS Built-in       |
| Onboard Gigabit<br>Ethernet          | Package 17.4        | Resource Kit v1.0 |

#### Software Required

| Software                    | Version     | Software Source   |
|-----------------------------|-------------|-------------------|
| Intel RAID Web<br>Console 2 | 14.11.01.00 | Resource Kit v1.0 |

Configuring Intel Onboard SATA ESRTII RAID

Please refer to Appendix B for Intel Onboard SATA ESRTII RAID configuration

Installation Tips

NOTE. SUSE Linux Enterprise Server 11 SP3 cannot detect Intel Onboard SATA ESRTII RAID. Please load the RAID driver during OS installation.

NOTE. You need an USB Flash drive to load RAID driver during the OS installation.

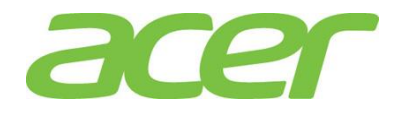

NOTE. Please extract files from Intel Onboard SATA ESRTII RAID driver image file (.img file, megasr-16.03.2014.1127-1-sles11-sp3-x86\_64.img for 64-bit and megasr-16.03.2014.1127-1-sles11-sp3-x86.img for 32-bit) into USB flash drive. The steps of write the .img file driver into USB flash drive as below.

- a. Copy the image file (.img) to any linux system.
- b. Create a directory, for example, image.
  - # mkdir image
- c. Mount the image file to image directory using the below command.

# mount -o loop megasr-16.03.2014.1127-1-sles11sp3-x86\_64.img image

- d. Change directory to image
  - # cd image
- e. Copy the contents of the image directory into USB drive. (Contents of the image starts with 01 directory, copy the 01 directory to USB Drive)

NOTE. For OS installation, a USB optical drive is required as well.

- 1. Please boot the system from the SuSE Linux Enterprise Server 11 SP3 DVD.
- 2. When you see the boot menu on the screen, please select **Installation** and type in the Boot Options:

#### brokenmodules=ahci

- 3. Press **F6** to select **Yes**. Please plug in USB flash drive in which the driver is inside. Then press **Enter** to continue.
- 4. Follow the instruction to load the driver for Intel Onboard SATA ESRTII RAID. "Intel MegaSR" device appears when Intel Onboard SATA ESRTII RAID is recognized.
- 5. Press **back** to boot the system.
- 6. Follow the instruction to install the OS.
- 7. At the Installation Settings, click on the Software.
- 8. Check C/C++ Compiler and Tools under Development to add C/C++ compiler tools.
- 9. Click on **Accept** and continue the installation.
- 10. Follow the instruction to complete the installation.

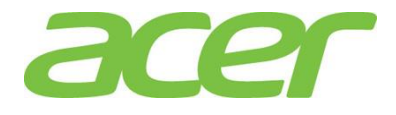

Gigabit Ethernet Driver Installation

NOTE. The onboard Gigabit Ethernet driver is included in Resource Kit DVD. Please check path of the Gigabit Ethernet driver in Windows OS environment first and copy the driver from the Resource Kit DVD to HDD (e.g. /tmp directory)

- 1. Stop network service
  - # service network stop
- 2. Remove the OS built-in NIC driver
  - # rmmod ixgbe
- 3. Change the directory to the driver source and install the driver
  - # cd /tmp
  - # tar zxvf ixgbe-<version>.tar.gz
  - # cd ixgbe-<version>/src/
  - # make install
  - # modprobe ixgbe
- 4. Start the network service to bring up both of the network interfaces.
  - # service network start
- 5. Network configuration
  - # YaST2
- 6. Select Network Devices -> Network Settings to configure the network setting.

VGA Driver Installation

SUSE Linux Enterprise Server 11 SP3 has the built-in driver for onboard VGA. You don't need to install the VGA driver manually.

RAID Utility Installation

NOTE. The RAID utility is included in Resource Kit DVD. Please check path of the RAID utility in Windows OS environment first and copy the RAID utility from the Resource Kit v1.0 to HDD (e.g. /tmp directory).

- 1. Install RAID Utility
  - # cd /tmp/
  - # ./install.csh

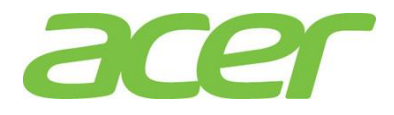

- 2. Input **Y** to accept the license agreement.
- 3. Please select 3 for Stand Alone installation.
- 4. To start the RAID Utility, click on Computer -> More Applications -> System -> RAID Web Console 2 StartupUI.

#### Intel Integrated RAID Module

Below information describes how to manually install SUSE Linux Enterprise Server 11 SP3 on Altos R360 F3 with Intel Integrated RAID Module.

#### BIOS Required

Altos R360 F3 BIOS 01.01.0008 (or later) is required to support SUSE Linux Enterprise Server 11 SP3.

Drivers Required (64 bit)

| Device                             | Version      | Driver Source     |
|------------------------------------|--------------|-------------------|
| Intel<br>Integrated RAID<br>Module | 6.806.08.00  | Resource Kit v1.0 |
| Onboard VGA                        | N/A          | OS Built-in       |
| Onboard Gigabit<br>Ethernet        | Package 19.3 | Resource Kit v1.0 |

#### Drivers Required (32 bit)

| Device                             | Version      | Driver Source     |
|------------------------------------|--------------|-------------------|
| Intel<br>Integrated RAID<br>Module | 6.806.08.00  | Resource Kit v1.0 |
| Onboard VGA                        | N/A          | OS Built-in       |
| Onboard Gigabit<br>Ethernet        | Package 19.3 | Resource Kit v1.0 |

#### Software Required

| Software       | Version     | Software Source   |
|----------------|-------------|-------------------|
| Intel RAID Web | 14 11 01 00 | Resource Kit v1.0 |
| Console 2      | 14.11.01.00 |                   |

Configuring Intel Integrated RAID Module

Please refer to Appendix C for Intel Integrated RAID Module configuration

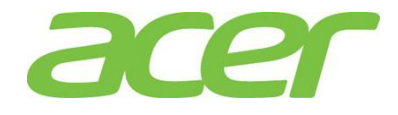

Installation Tips

NOTE. SUSE Linux Enterprise Server 11 SP3 cannot detect Intel Integrated RAID Module. Please load the RAID driver during OS installation.

NOTE. You need an USB Flash drive to load RAID driver during the OS installation.

NOTE. Please extract files from Intel Onboard SATA ESRTII RAID driver image file (.iso file) into USB flash drive. (megaraid\_sas-06.806.08.00-1-sles11-sp3.x86\_64.iso for 64bit and megaraid\_sas-06.806.08.00-1-sles11-sp3.i586.iso for 32-bit) from Resource Kit DVD and then write the driver onto an USB flash drive. The steps of write the .iso file driver into USB flash drive as below.

- he .iso file driver into USB flash drive as below
  - a. Copy the image file (.iso) to any linux system.b. Create a directory, for example, image.

    - # mkdir image
  - c. Mount the image file to image directory using the below command.

# mount -o loop megaraid\_sas-06.806.08.00-1-sles11sp3.x86 64.iso image

d. Change directory to image

# cd image

e. Copy the contents of the image directory into USB drive. (Contents of the image starts with linux directory, copy the linux directory to USB Drive)

NOTE. For OS installation, a USB optical drive is required as well.

- 1. Please boot the system from the SuSE Linux Enterprise Server 11 SP3 DVD.
- 2. When you see the boot menu on the screen, please select Installation.
- 3. Press **F6** to select **Yes**. Please plug in USB flash drive in which the driver is inside. Then press **Enter** to continue.
- 4. Follow the instruction to load the driver for Intel Integrated RAID Module.
- 5. Press **back** to boot the system.
- 6. Follow the instruction to install the OS.
- 7. At the Installation Settings, click on the Software.
- Check C/C++ Compiler and Tools under Development to add C/C++ compiler tools.

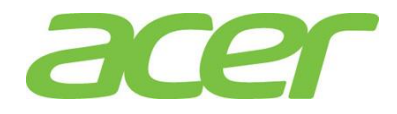

- 9. Click on **Accept** and continue the installation.
- 10. Follow the instruction to complete the installation.

Gigabit Ethernet Driver Installation

NOTE. The onboard Gigabit Ethernet driver is included in Resource Kit DVD. Please check path of the Gigabit Ethernet driver in Windows OS environment first and copy the driver from the Resource Kit DVD to HDD (e.g. /tmp directory)

1. Stop network service

# service network stop

- 2. Remove the OS built-in NIC driver
  - # rmmod ixgbe
- 3. Change the directory to the driver source and install the driver
  - # cd /tmp
  - # tar zxvf ixgbe-<version>.tar.gz
  - # cd igb-<version>/src/
  - # make install
  - # modprobe ixgbe
- 4. Start the network service to bring up both of the network interfaces.
  - # service network start
- 5. Network configuration
  - # YaST2
- 6. Select Network Devices -> Network Settings to configure the network setting.

VGA Driver Installation

SUSE Linux Enterprise Server 11 SP3 has the built-in driver for onboard VGA. You don't need to install the VGA driver manually.

RAID Utility Installation

NOTE. The RAID utility is included in Resource Kit DVD. Please check path of the RAID utility in Windows OS environment first and copy the RAID utility from the Resource Kit v1.0 to HDD (e.g. /tmp directory)

1. Install RAID Utility

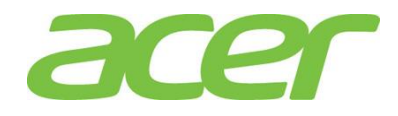

- # cd /tmp/
- # ./install.csh
- 2. Input **Y** to accept the license agreement.
- 3. Please select 3 for Stand Alone installation.
- 4. To start the RAID Utility, click on Computer -> More Applications -> System -> RAID Web Console 2 StartupUI.

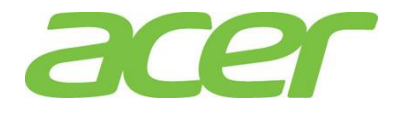

### VMWARE ESXI 5.5 UPDATE

2

#### Intel Integrated RAID Module

Below information describes how to manually install VMware ESXI 5.5 Update 2 on Altos R360 F3 with Intel Integrated RAID Module.

#### BIOS Required

Altos R360 F3 BIOS 01.01.0008 (or later) is required to support VMware ESXI 5.5 Update 2.

#### Drivers Required

| Device                             | Version     | Driver Source     |
|------------------------------------|-------------|-------------------|
| Intel<br>Integrated RAID<br>Module | 6.605.10.00 | Resource Kit v1.0 |
| Onboard VGA                        | N/A         | OS built-in       |
| Onboard Gigabit<br>Ethernet        | N/A         | OS built-in       |

Configuring Intel Integrated RAID Module

Please refer to Appendix C to configure Intel Integrated RAID Module.

#### Installation Tips

NOTE. When you install OS with Intel Integrated RAID Module, please configure onboard AHCI Capable SATA Controller to AHCI.

AHCI Capable SATA Controller [AHCI]

NOTE. Please enable Intel Virtualization Technology in BIOS Setup before installation. The option can be found on Advanced > Processor Configuration of BIOS Setup.

Intel(R) Virtualization Technology [Enabled]

NOTE. Please enable Intel VT for Directed I/O in BIOS Setup before installation. The option can be found on Advanced > Integrated IO Configuration of BIOS Setup.

Intel(R) VT for Directed I/O [Enabled]

NOTE. Please disable Memory Mapped I/O above 4 GB in BIOS Setup before installation. The option can be found on Advanced > PCI Configuration of BIOS Setup.

Memory Mapped I/O above 4 GB [Disabled] NOTE. Please use the driver provided by Resource Kit DVD.

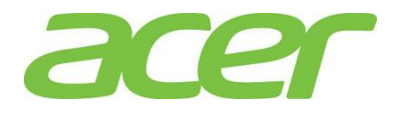

Since there is no way to load the driver during ESXi installation, please create a customized ESXi ISO image with the driver by yourself. Please refer to Appendix D to create the customized ESXi ISO image.

- 1. Boot the system with VMware ESXI 5.5 Update 2 customized installation CD
- 2. Select <you defined- Installer> from the boot menu.
- 3. At the Welcome screen, press **Enter** to continue with the installation.
- 4. Accept VMware license by pressing F11.
- 5. At the Select a Disk screen, select the disk drive on which to install ESXi 5.5 Update 2 and press **Enter**.
- 6. Follow the instructions to select the keyboard layout, root password.
- 7. At Confirm Install screen, press **F11** to start the installation.
- 8. When the installation is completed, press **Enter** to reboot the host. Please remove the installation CD before the host rebooted.

Configure the VMware ESXI 5.5 Update 2 host

- 1. When the installation is completed, reboot the host into VMware ESXI 5.5 Update 2.
- 2. Press F2 to configure the host.
- 3. Select Configure Management Network to set IP address.
- 4. Select the network adapter which you want to configure in Network Adapters and set the IP address in IP configuration.
- 5. Press **ESC** when complete the configuration.
- 6. Press **Y** to save the change.

Downloading vSphere Client to a PC

The vSphere Client is a Windows program that you can use to configure the host and to manage virtual machines.

- 1. On a Windows-based PC, please launch the web browser.
- 2. Please use the browser to connect to IP address of VMware ESXi host.
- 3. At the welcome page, please click **Download vSphere Client** under Getting Started.

vSphere Client Installation on a PC

NOTE. The vSphere Client requires the Microsoft .NET Framwork 3.5 SP1. If it is not installed, the vSphere Client installer will install it.

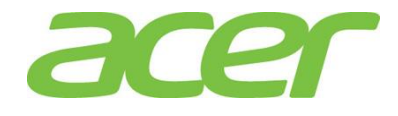

NOTE. The installation of vSphere Client might require Internet connectivity.

- 1. To install the vSphere Client on the PC by double-clicking the downloaded VMware-vicient.exe file.
- 2. Choose a language for the installer and click **OK**.
- **3.** Follow the instructions and accept the license agreement to complete the installation.

Launch vSphere Client on a PC

- 1. Open vSphere Client on a PC.
- 2. Type in the information to login VMware ESXi 5.5 Update 2 host.
  - IP address of VMware ESXi host
  - User name ("root" by default)
  - Password (set during the VMware ESXi installation)

| WWware vSphere Client                                                                           | ×                                                                |
|-------------------------------------------------------------------------------------------------|------------------------------------------------------------------|
| vSphere Client                                                                                  |                                                                  |
| To directly manage a single host<br>name.<br>To manage multiple hosts, enter<br>vCenter Server. | t, enter the IP address or host<br>r the IP address or name of a |
| IP address / <u>N</u> ame:                                                                      | 192.168.10.98                                                    |
| <u>U</u> ser name:                                                                              | root                                                             |
| Password:                                                                                       | жжжжже                                                           |
|                                                                                                 |                                                                  |
|                                                                                                 | Use Windows session credentials                                  |
|                                                                                                 | Login <u>C</u> lose <u>H</u> elp                                 |

 When you see the Security Warning pop-up window, please check the checkbox for Install this certificate and do not display any security warnings for "IP address/Name of your system" and click on Ignore.

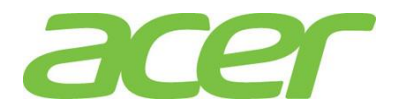

| Security Warning                                                                                                    |                                                                                                    |                                                                  |
|----------------------------------------------------------------------------------------------------|----------------------------------------------------------------------------------------------------|------------------------------------------------------------------|
| Certificate Warnings                                                                                                    |                                                                                                    |                                                                  |
| An untrusted SSL certificate is installed<br>guaranteed. Depending on your securi<br>You may need to install a trusted SSL of<br>appearing. | on "192. 168.0.53" and secure commu<br>ty policy, this issue might not represer<br>ertificate on your server to prevent th | nication cannot be<br>at a security concern.<br>his warning from |
| The certificate received from "192, 168,<br>"192, 168,0,53" cannot be guaranteed,<br>certificate matches the address of the                 | 0.53" was issued for "r520m2". Secur<br>Ensure that the fully-qualified domain<br>erver you are trying to connect to.      | e communication with<br>name on the                              |
| Click Ignore to continue using the currer                                                                                                   | t SSL certificate.                                                                                                    | -                                                                |
| View Certificate                                                                                                    | Ignore                                                                                                    | Cancel                                                           |
| ✓ Install this certificate and do not d                                                                                                    | splay any security warnings for "192                                                                                       | .168.0.53".                                                      |

4. Now, you can manage the VMware ESXi hypervisor or create virtual machines with the vSphere Client.

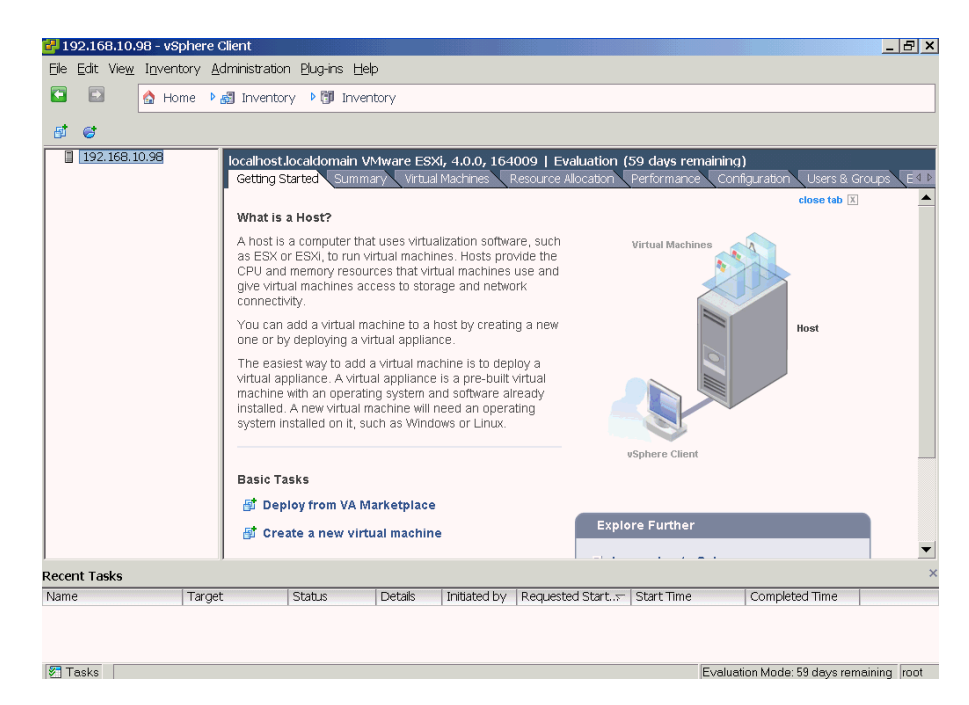

Gigabit Ethernet Driver Installation

VMwaer ESXi 5.5 Update 2 has the built-in driver for onboard NIC. You don't need to install the onboard NIC driver manually.

VGA Driver Installation

VMwaer ESXi 5.5 Update 2 has the built-in driver for onboard VGA. You don't need to install the VGA driver manually.

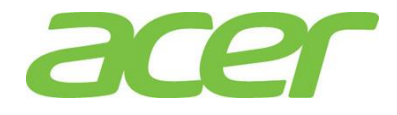

#### XENSERVER 6.5

#### AHCI

Below information describes how to manually install XenServer 6.5 on Altos R360 F3 with Onboard AHCI.

#### BIOS Required

Altos R360 F3 BIOS 01.01.0008 (or later) is required to support XenServer 6.5.

#### Drivers Required

| Device                             | Version | Driver Source |  |
|------------------------------------|---------|---------------|--|
| Intel<br>Integrated RAID<br>Module | N/A     | OS built-in   |  |
| Onboard VGA                        | N/A     | OS built-in   |  |
| Onboard Gigabit<br>Ethernet        | N/A     | OS built-in   |  |

Configuring Intel Integrated RAID Module

Please configure onboard AHCI Capable SATA Controller to AHCI.

AHCI Capable SATA Controller [AHCI]

#### Installation Tips

NOTE. Please enable Intel Virtualization Technology in BIOS Setup before installation. The option can be found on Advanced > Processor Configuration of BIOS Setup.

Intel(R) Virtualization Technology [Enabled]

NOTE. Please enable Intel VT for Directed I/O in BIOS Setup before installation. The option can be found on Advanced > Integrated IO Configuration of BIOS Setup.

```
Intel(R) VT for Directed I/O [Enabled]
```

NOTE. Please use the OS built-in driver of XenServer 6.5 to install the OS.

- 1. Boot the system with XenServer 6.5 installation CD
- 2. Select Keymap.
- 3. Accept EULA.
- 4. Select the drive for virtual machine storage.
- 5. Select Installation Source.
- 6. Select No for Supplemental Packs option.

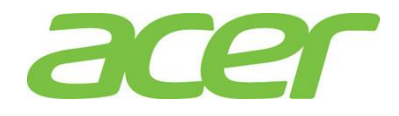

| 7  | Set password for | connecting to | XenServer Host   | from XenCenter |
|----|------------------|---------------|------------------|----------------|
| /. | Set password for | connecting to | ACHIOCI VCI HOST | non Acheenter. |

- 8. Select the time zone.
- 9. Start to install XenServer.
- 10. When the installation is completed, please remove the installation CD before the host rebooted.

Configure the XenServer 6.5 host

- 1. When the installation is completed, reboot the host into XenServer 6.5.
- 2. Select Network and Management Interface to set IP address.
- 3. Select the network adapter which you want to configure in Network Adapters and set the IP address in IP configuration.
- 4. Press Enter to save the change when complete the configuration.

Downloading XenCenter to a PC

The XenCenter is a Windows program that you can use to configure the host and to manage virtual machines.

- 1. On a Windows-based PC, please launch the web browser.
- 2. Please use the browser to connect to IP address of the XenServer host.
- 3. Click **XenCenter installer** to download XenCenter installation file.

XenCenter Installation on a PC

NOTE. The XenCenter requires the Microsoft .NET Framwork 3.5.1.

NOTE. The installation of XenCenter might require Internet connectivity.

- 1. To install the XenCenter on the PC by double-clicking the downloaded xencenter file.
- 2. Follow the instructions to complete the installation.

Launch XenCenter on a PC

- 1. Open XenCenter on a PC.
- 2. Right-click XenCenter item to add the XenServer host. The following information is required.
  - IP address of XenServer host
  - User name ("root" by default)
  - Password (set during the XenServer installation)
- 3. Now, you can manage the XenServer hypervisor or create virtual machines with the XenCenter.

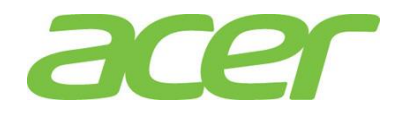

| 🛿 XenCenter                                                                                                    | Acr. (80)               | Conductor and participation and an an and an and an and an an an and an and an and an and an and an and an and a |                 | _ 0 <u>_ X</u>     |
|----------------------------------------------------------------------------------------------------|-------------------------|----------------------------------------------------------------------------------------------------|-----------------|--------------------|
| Eile ⊻iew Pool Server VM Stg                                                                                                    | orage <u>T</u> emplates | Tools Help                                                                                                    |                 |                    |
| 🕒 Back 👻 🔘 Forward 🖂 🖓 Add Nev                                                                                                    | w Server 💷 🚏 New        | r Pool 🛅 New Storage 🔟 New VM 💷 🥹 Shut Down 🛞 Reboot 🕕 Suspend                                                   |                 |                    |
| Q 🖥                                                                                                    | xenserver               |                                                                                                    | Logged in as: I | local root account |
| Gene<br>Sencenter<br>Sencenter | eral Memory Stora       | ge Networking NICs Console Performance Users Search                                                              |                 |                    |
| P                                                                                                    | Properties              |                                                                                                    | Expand all      | Collapse all       |
| G                                                                                                    | General                 |                                                                                                    | 🔊               | <u>^</u>           |
| Na                                                                                                    | ame:                    | xenserver                                                                                                    |                 |                    |
| De                                                                                                    | escription:             | Default install of XenServer                                                                                     |                 |                    |
| Та                                                                                                    | ags:                    | <none></none>                                                                                                    |                 |                    |
| Fo                                                                                                    | older:                  | <none></none>                                                                                                    |                 | =                  |
| < Ⅲ ► En                                                                                                    | nabled:                 | Yes                                                                                                    |                 |                    |
| iS                                                                                                    | icsi iqn:               | iqn.2015-03.com.example:3e6b58b5                                                                                 |                 |                    |
| Lo                                                                                                    | og destination:         | Local                                                                                                    |                 |                    |
| finfrastructure Se                                                                                                    | erver uptime:           | 10 minutes                                                                                                    |                 |                    |
| Objects To                                                                                                    | oolstack uptime:        | 9 minutes                                                                                                    |                 |                    |
| Saved Searches                                                                                                    | UID:                    | fee25e7d-93d8-4cf6-93d1-4eb413dea560                                                                             |                 |                    |
| Notifications                                                                                                    | Aanagement Int          | erfaces                                                                                                    | 💌               |                    |
| N                                                                                                    | /lemorv                 |                                                                                                    |                 | ~                  |

#### Gigabit Ethernet Driver Installation

XenServer 6.5 has the built-in driver for onboard NIC. You don't need to install the onboard NIC driver manually.

VGA Driver Installation

XenServer 6.5 has the built-in driver for onboard VGA. You don't need to install the VGA driver manually.

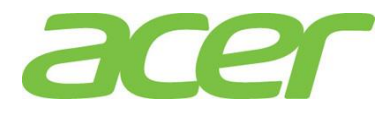

| APPENDIX A: INTEL      | <b>E</b> nal | oling Intol Onboard CAMA DEMO DAT                                     | D                               |
|------------------------|--------------|-----------------------------------------------------------------------|---------------------------------|
| ONBOARD SATA RSTE RAID | 4            | Place and <b>52</b> to other Place Setter Aufter POCT                 | D                               |
|                        | 1.           | Please press F2 to enter BIOS setup during POSI.                      |                                 |
|                        | 2.           | Please press F9 to load default BIOS settings.                        |                                 |
|                        | 3.           | In Main Page, change Quiet Boot from Enabled to <b>Dis</b>            | sabled.                         |
|                        |              | Quiet Boot                                                            | [Disabled]                      |
|                        | 4.           | In Advanced Page, select Mass Storage Controller Configuration        |                                 |
|                        | 5.           | Please select the SATA port that is connecting to the l               | HDD desired.                    |
|                        |              | SATA Port 0-5                                                         |                                 |
|                        |              | sSATA Port 0-3                                                        |                                 |
|                        | 6.           | You might see below information:                                      |                                 |
|                        |              | AHCI Capable SATA Controller                                          | [AHCI]                          |
|                        | 7.           | Please change the setting of AHCI Capable SATA Cont<br>Mode.          | roller from AHCl to <b>RAID</b> |
|                        |              | AHCI Capable SATA Controller                                          | [RAID Mode]                     |
|                        | 8.           | Change the setting of AHCI Capable RAID Options fro<br>INTEL (R) RSTe | m INTEL(R) ESRT2 (LSI*) to      |
|                        |              | AHCI Capable RAID Options                                             | [INTEL (R) RSTe]                |
|                        | 9.           | Save the setting and exit from BIOS Setup                             |                                 |
|                        | Set<br>Lega  | Intel onboard SATA RSTe RAID in<br>acy Mode                           | EFI Mode or                     |
|                        | 1.           | Please press <b>F2</b> to enter BIOS Setup during POST.               |                                 |
|                        | 2.           | In Boot Maintenance Manger Page, select Advanced                      | Boot Options                    |
|                        | 3.           | You would see below information.                                      |                                 |
|                        |              | Boot Mode                                                             | [Legacy]                        |
|                        | 4.           | To enable EFI mode, please change the setting from L                  | egacy to UEFI.                  |
|                        |              | Boot Mode                                                             | [UEFI]                          |
|                        | 5.           | To enable legacy mode, please change the setting to                   | Legacy.                         |
|                        |              | Boot Mode                                                             | [Legacy]                        |
|                        | ~            |                                                                       |                                 |

6. Save the setting and exit from BIOS Setup.

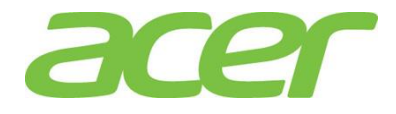

Entering Intel onboard SATA RSTe RAID BIOS Utility (Legacy Mode) Please press CTRL-I when you see the RAID BIOS during POST. Entering Intel onboard SATA RSTe RAID BIOS Utility (EFI Mode) Please press F2 to enter BIOS Setup during POST. In BIOS Setup, select Advanced > PCI Configuration > UEFI Option ROM Control > Intel RSTe SATA Controller to configure Intel onboard SATA RSTe RAID in EFI mode. Loading Factory Default Setting NOTE. The Intel onboard SATA RSTe RAID BIOS utility does not provide the function to load factory default setting. Creating a RAID Volume 1. Select Create RAID Volume. 2. The **CREATE VOLUME MENU** displayed. 3. Type in the name of RAID volume. 4. Select RAID level. 5. Select desired HDD to create the RAID. 6. Select Strip Size. 7. Select Capacity. 8. Select Create Volume. 9. Press Y when "Are you sure you want to create the volume? (Y/N):" displayed. 10. Now the RAID volume is created, you can press ESC and select Exit to exit. Initializing a RAID Volume The RAID volume will be automatically initialized once it has been created. Assigning a Hot Spare Drive The Intel onboard SAS/SATA RSTE RAID BIOS utility does not provide the function to create hot spare drive. NOTE. Please create the hot spare drive with the Intel

onboard SATA RSTe RAID utility in operating system.

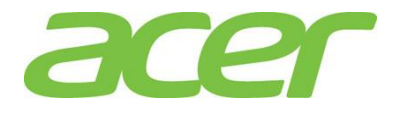

| APPENDIX B: INTEL  | Enal | bling Intel Onboard SATA ESRTII RAID                                                         |
|--------------------|------|----------------------------------------------------------------------------------------------|
| RAID CONFIGURATION | 1.   | Please press <b>F2</b> to enter BIOS Setup during POST.                                      |
|                    | 2.   | Please press <b>F9</b> to load default BIOS settings.                                        |
|                    | 3.   | In Main Page, change Quiet Boot from Enabled to Disabled.                                    |
|                    |      | Quiet Boot [Disabled]                                                                        |
|                    | 4.   | In Advanced Page, select Mass Storage Controller Configuration                               |
|                    | 5.   | Please select the SATA port that is connecting to the HDD desired.                           |
|                    |      | SATA Port 0-5                                                                                |
|                    |      | sSATA Port 0-3                                                                               |
|                    | 6.   | You might see below information:                                                             |
|                    |      | AHCI Capable SATA Controller [AHCI]                                                          |
|                    | 7.   | Please change the setting of AHCI Capable SATA Controller from AHCI to <b>RAID</b><br>Mode . |
|                    |      | AHCI Capable SATA Controller [RAID Mode]                                                     |
|                    | 8.   | Keep the setting of AHCI Capable RAID Options as INTEL(R) ESRT2 (LSI*).                      |
|                    |      | AHCI Capable RAID Options [INTEL(R) ESRT2 (LSI*)]                                            |
|                    | 9.   | Save the setting and exit from BIOS Setup                                                    |
|                    | Ente | ering Intel onboard SATA ESRTII RAID BIOS Utility                                            |
|                    | Plea | ase press $\mathbf{CTRL}-\mathbf{E}$ when you see the RAID BIOS during POST.                 |
|                    | Loa  | ding Factory Default Setting                                                                 |
|                    | 1.   | Select <b>Objects</b> from Management menu.                                                  |
|                    | 2.   | Select Adapter. The selectable adapter will be listed.                                       |
|                    | 3.   | Press Enter to select the adapter and the adapter setting will be shown on the screen.       |
|                    | 4.   | Select Factory Default.                                                                      |
|                    | 5.   | Select <b>Yes</b> to load the default settings.                                              |
|                    | 6.   | Press <b>ESC</b> Exit the RAID BIOS Utility                                                  |
|                    | 7.   | Press <b>Ctrl + Alt + Del</b> to reboot the server.                                          |
|                    | Crea | ating a RAID Volume                                                                          |
|                    | 1.   | Select <b>Configure</b> from Management Menu.                                                |

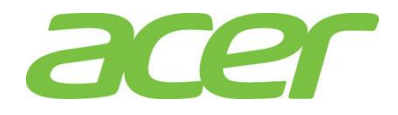

- 2. Select New Configuration
- 3. Select **Yes** to continue. An array selection window displays the devices connected to the current controller.
- 4. Press the arrow keys to choose specific physical drives and press **SPACE** key to associate the selected drive with the current array. The indicator for selected drive change from **READY** to **ONLINE**
- 5. After adding 2 drives to current array, press **Enter** to finish creating current array.
- 6. Press Enter again to select array to configure.
- 7. Press **SPACE** key to select the array and press **F10** to configure the logical drive.
- 8. The default RAID level for 2 disk drives is RAID1. Just select **Accept** to use the default setting.
- 9. Press Enter to return to the ARRAY SELECTION MENU.
- 10. Press **Enter** to end the array configuration.
- 11. Select **Yes** to Save Configuration and press any key to return to the Configure menu.

#### Initializing a RAID Volume

- 1. Press **Esc** to return to the Management Menu.
- 2. Select **Initialize** from Management menu. All logical drives should be listed under Logical Drives.
- 3. Press **SPACE** key to select drives for initialization. The selected drive will be shown in yellow.
- 4. Press **F10.**
- 5. Select **YES** to start the initialization process.
- 6. When initialization is complete, press any **Esc** to continue.
- 7. Press **Esc** again to return to the Management Menu.

#### Assigning a Hot Spare Drive

- 1. Select **Objects** from Management menu.
- 2. Select **Physical Drive** from Objects. All of the drives will be listed.
- 3. Select a drive marked as READY and press Enter.
- 4. Select Make Hot Spare and press Enter.
- 5. Select **Yes** then you will see the HDD is changed from READY to HOTSP.
- 6. Press **Esc** to return to the Management Menu.

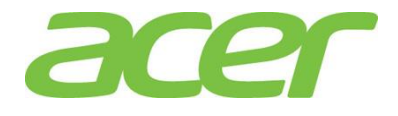

Saving and Exiting Intel Onboard SATA ESRTII RAID Configuration Utility

- When RAID configuration, initialization and assigning hot spare are completed, press Esc in the Management Menu and select Yes to exit the Software RAID Configuration Utility.
- 2. Press **Ctrl + Alt + Del** to reboot the server.
- 3. Now you can start to install OS.

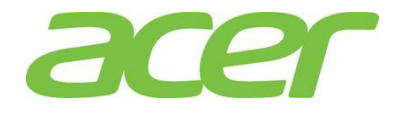

| APPENDIX C: INTEL      | Set               | RAID Controller in EFI Mode or                                                                                             | Legacy Mode                                             |
|------------------------|-------------------|----------------------------------------------------------------------------------------------------|---------------------------------------------------------|
| INTEGRATED RAID MODULE | 1                 | Please press <b>F2</b> to enter BIOS Setup during POST                                                                     |                                                         |
|                        | 2                 | Please press F9 to load default BIOS settings                                                                              |                                                         |
|                        | 3                 | In Main Page, change Quiet Boot from Enabled to D                                                                          | isabled                                                 |
|                        | 0.                | Quiet Boot                                                                                                    | [Disabled]                                              |
|                        | 4.                | In Boot Maintenance Manger Page, select Advance                                                                            | d Boot Options                                          |
|                        | 5.                | You would see below information.                                                                                           |                                                         |
|                        | -                 | Boot Mode                                                                                                    | [Legacy]                                                |
|                        | 6.                | To enable EFI mode, please change the setting from                                                                         | Legacy to UEFI.                                         |
|                        |                   | Boot Mode                                                                                                    | [UEFI]                                                  |
|                        | 7.                | To enable legacy mode, please change the setting to                                                                        | D Legacy.                                               |
|                        |                   | Boot Mode                                                                                                    | [Legacy]                                                |
|                        | 8.                | Save the setting and exit from BIOS Setup.                                                                                 |                                                         |
|                        | _                 |                                                                                                    |                                                         |
|                        | Leg               | acy Mode                                                                                                    |                                                         |
|                        | Ente              | ering RAID BIOS Utility (Legacy Mode)                                                                                      |                                                         |
|                        | Ple<br>Aft<br>Con | ase press <b>CTRL-R</b> when you see the Ri<br>er POST finished, the Intel Integrat<br>figuration Utility will show on the | AID BIOS during POST.<br>ed RAID Module BIOS<br>screen. |
|                        | Load              | ding Factory Default Setting (Legacy M                                                                                     | ode)                                                    |
|                        | 1.                | In the top menu, please press <b>Ctrl-N</b> to switch to Ct                                                                | rl Mgmt page.                                           |
|                        | 2.                | Press Tab to move the cursor to Set Factory Default                                                                        | s and then press Enter.                                 |
|                        | 3.                | Select <b>OK</b> to load factory defaults.                                                                                 |                                                         |
|                        | 4.                | Press Ctrl-S to save the change.                                                                                           |                                                         |
|                        | 5.                | Press Esc and then select OK to exit.                                                                                      |                                                         |
|                        | 6.                | Press Ctrl + Alt + Del to reboot the server.                                                                               |                                                         |
|                        | Crea              | ating a RAID Volume (Legacy Mode)                                                                                          |                                                         |
|                        | 1.                | On the VD Mgmt page of top menu, please move cu<br>Integrated RAID.                                                        | irsor to the root of Intel                              |
|                        | 2.                | Press F2 and select Create Virtual Drive.                                                                                  |                                                         |
|                        | 3.                | Select the <b>RAID Level</b> desired by <b>Enter</b> .                                                                     |                                                         |
|                        | 4.                | Select <b>Drives</b> for the virtual drive.                                                                                |                                                         |
|                        |                   |                                                                                                    |                                                         |
|                        |                   |                                                                                                    |                                                         |

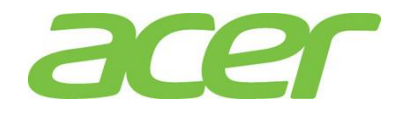

| 5. | Specify the size. |
|----|-------------------|
|----|-------------------|

- 6. Select OK.
- 7. Select **OK** to create the virtual drive.
- Initializing a RAID Volume (Legacy Mode)
- 1. Locate the cursor on Virtual Drive 0 you just created and then press F2.
- 2. Select Initialization > Fast Init.
- 3. Select Yes.
- 4. Press **OK** when initialization is complete.

Assigning a Hot Spare Drive (Legacy Mode)

- 1. In the top menu, please press **Ctrl-N** to switch to PD Mgmt page.
- 2. Select the drive desired for the hot spare drive.
- 3. Press F2 and then select Make Global HS.
- 4. Press OK.
- 5. Press Esc.
- 6. Select OK to exit.
- 7. Press **Ctrl + Alt + Del** to reboot the system.
- 8. Now you can start to install the operating system.

#### EFI Mode

Entering RAID EFI Utility (EFI Mode)

Please press F2 to enter BIOS Setup during POST. In BIOS Setup, select Advanced > PCI Configuration > UEFI Option ROM Control > Intel RAID Controller to configure Intel Integrated RAID in EFI mode.

Loading Factory Default Setting (EFI Mode)

- 1. Select Controller Management > Advanced Controller Management.
- 2. Select Set Factory Defaults.
- 3. Check **Confirm** and then select **Yes**.
- 4. Select **OK** and then press **F10** to save the change.

Creating a RAID Volume (EFI Mode)

- 1. Select Configuration Management > Create Virtual Drive.
- 2. Select the RAID Level desired by Enter.

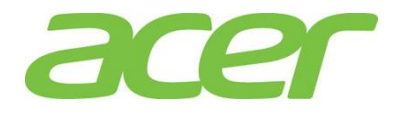

| 3.   | Select <b>Drives</b> for the virtual drive and apply the changes       |
|------|------------------------------------------------------------------------|
| 4.   | Specify the virtual drive size.                                        |
| 5.   | Select Save Configuration.                                             |
| 6.   | Check <b>Confirm</b> and then select <b>Yes</b> .                      |
| 7.   | Select <b>OK.</b>                                                      |
| 8.   | Press <b>Esc</b> to return to top menu.                                |
| Init | ializing a RAID Volume (EFI Mode)                                      |
| 1.   | Select Virtual Drive Management > Virtual Drive that you just created. |
| 2.   | Select <b>Operation</b> by <b>Enter</b> .                              |
| 3.   | Select Fast Initialization.                                            |
| 4.   | Select <b>Go</b> .                                                     |
| 5.   | Check <b>Confirm</b> and then select <b>Yes</b> .                      |
| 6.   | Select <b>OK.</b>                                                      |
| 7.   | Press <b>Esc</b> to return to top menu.                                |
| Assi | gning a Hot Spare Drive (EFI Mode)                                     |
| 1.   | Select <b>Drive Management &gt; Drive</b> that you want to assign.     |
| 2.   | Select <b>Operation</b> by <b>Enter</b>                                |
| 3.   | Select Assign Global Hot Spare Drive.                                  |
| 4.   | Select <b>Go</b> .                                                     |
| 5.   | Check <b>Confirm</b> and then select <b>Yes</b> .                      |
| 6.   | Select <b>OK.</b>                                                      |
| 7.   | Press <b>Esc</b> to return to top menu                                 |
| 8.   | Press <b>F10</b> to save the change and exit BIOS Setup.               |
| 9.   | Now you can start to install the operating system.                     |
|      |                                                                        |
|      |                                                                        |

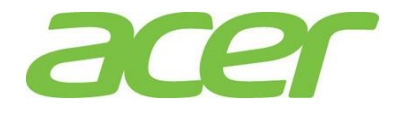

| APPENDIX D: CUSTOMIZED<br>VMWARE ESXI<br>INSTALLATION CD | In order to load required driver for a new installation, it is necessary to create a customized ESXi ISO image.                                                                                                    |  |  |  |
|----------------------------------------------------------|----------------------------------------------------------------------------------------------------|--|--|--|
|                                                          | Prerequisites                                                                                                    |  |  |  |
|                                                          | <ol> <li>A Windows system with .Net Framework 2.0 (or later), Windows PowerShell and<br/>VMWare PowerCLI installed</li> </ol>                                                                                                    |  |  |  |
|                                                          | 2. Intel Integrated RAID Module driver for VMware ESXi 5.5 Update 2                                                                                                    |  |  |  |
|                                                          | You can find the file "VMW-ESX-5.5.0-lsi_mr3-6.605.10.00-2160906.zip" with<br>Resource Kit. Please extract "VMW-ESX-5.5.0-lsi_mr3-6.605.10.00-<br>offline_bundle-2160906.zip" from the driver file.                                           |  |  |  |
|                                                          | 3. ESXi 5.5 Update 2 Offline Bundle                                                                                                    |  |  |  |
|                                                          | It is the file "update-from-esxi5.5-5.5_update02-2068190.zip" that can be downloaded from VMware Download Center.                                                                                                    |  |  |  |
|                                                          | NOTE. VMware Power CLI and ESXi 5.5 Update 2 Offline<br>Bundle can be downloaded from VMware Download Center<br>( <u>www.wmware.com/downloads</u> )                                                                                           |  |  |  |
|                                                          | Create Customized ISO                                                                                                    |  |  |  |
|                                                          | Please place VMW-ESX-5.5.0-lsi_mr3-6.605.10.00-<br>offline_bundle-2160906.zip and ESXi 5.5 Update 2 Offline<br>Bundle file on the same folder (e.g. C:\temp) of a Windows<br>system with Windows PowerShell and VMware PowerCLI<br>installed. |  |  |  |
|                                                          | 1. Run VMware PowerCLI as administrator.                                                                                                    |  |  |  |
|                                                          | 2. Import software depots with Add-EsxSoftwareDepot command.                                                                                                    |  |  |  |
|                                                          | PowerCLI C:\temp> Add-EsxSoftwareDepot .\update-from-<br>esxi5.5-5.5_update02-2068190.zip                                                                                                    |  |  |  |
|                                                          | PowerCLI C:\temp> Add-EsxSoftwareDepot .\VMW-ESX-<br>5.5.0-lsi_mr3-6.605.10.00-offline_bundle-2160906.zip                                                                                                    |  |  |  |
|                                                          | 3. Get image profile with <b>Get-EsxImageProfile</b> command.                                                                                                    |  |  |  |
|                                                          | PowerCLI C:\temp> Get-EsxImageProfile   Select Name                                                                                                    |  |  |  |
|                                                          | 4. Create an image profile with <b>New-EsxImageProfile</b> command.                                                                                                    |  |  |  |
|                                                          | PowerCLI C:\temp> New-EsxImageProfile -CloneProfile<br>ESXi-5.5.0-20140902001-standard -Name<br>ESXi55U2CustomProfile -AcceptanceLevel<br>PartnerSupported -vendor LSI                                                                        |  |  |  |
|                                                          |                                                                                                    |  |  |  |

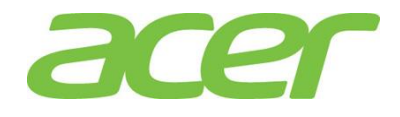

5. List VIB (vSphere Installation Bundle) of Intel Integrated RAID Module driver with **Get-EsxSoftwarePackage** command.

PowerCLI C:\temp> Get-EsxSoftwarePackage | where
{\$\_.Vendor -eq "lsi"}

6. Add VIB with Add-EsxSoftwarePackage command.

PowerCLI C:\temp> Add-EsxSoftwarePackage -ImageProfile ESXi55U2CustomProfile -SoftwarePackage lsi-mr3

7. Create ISO image with Export-EsxImageProfile command.

PowerCLI C:\temp> Export-EsxImageProfile -ImageProfile ESXi55U2CustomProfile -ExportToISO -FilePath C:\temp\esxi5.5u2-customizedImage.iso

8. Now, the customized ISO image (Intel Integrated RAID Module driver included) is ready.